Mar 30, 2016

www.gmfocus.com

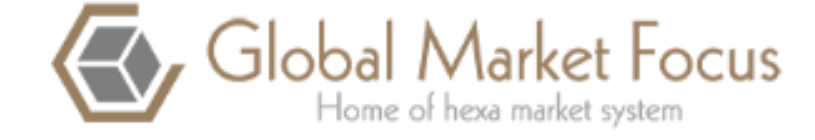

# GMFocus 사용자 매뉴얼

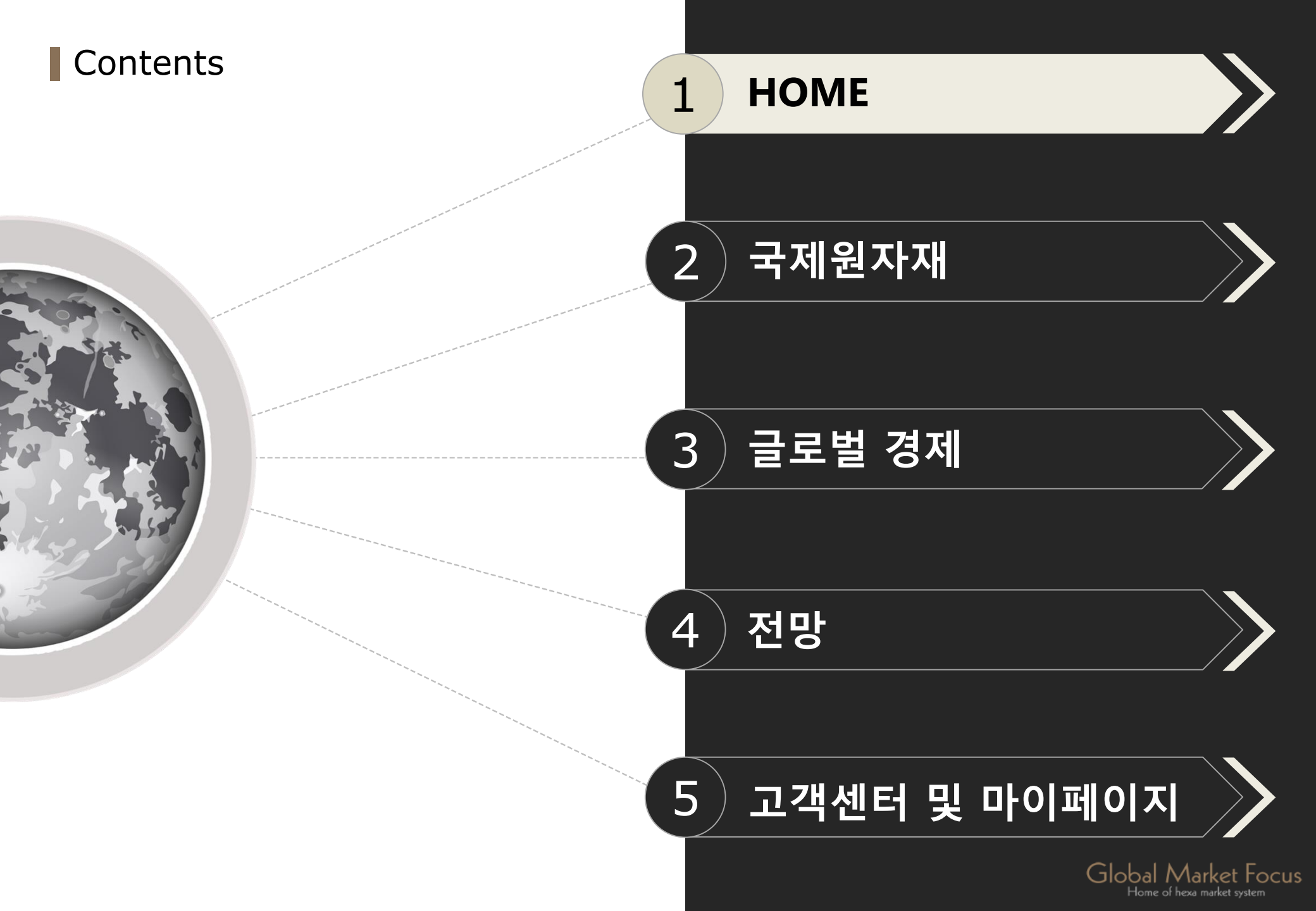

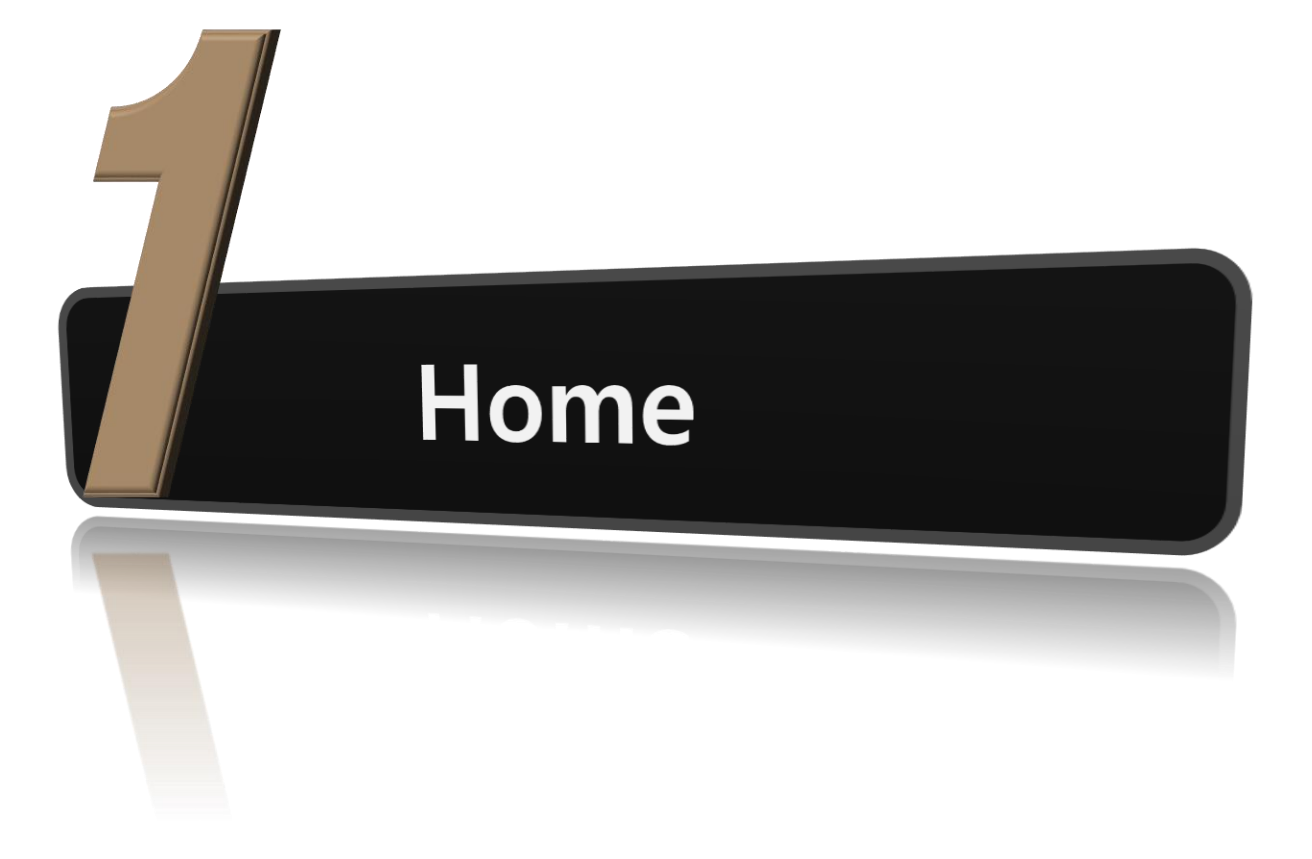

# GMFocus 메인화면

 $\bigtriangledown$ 

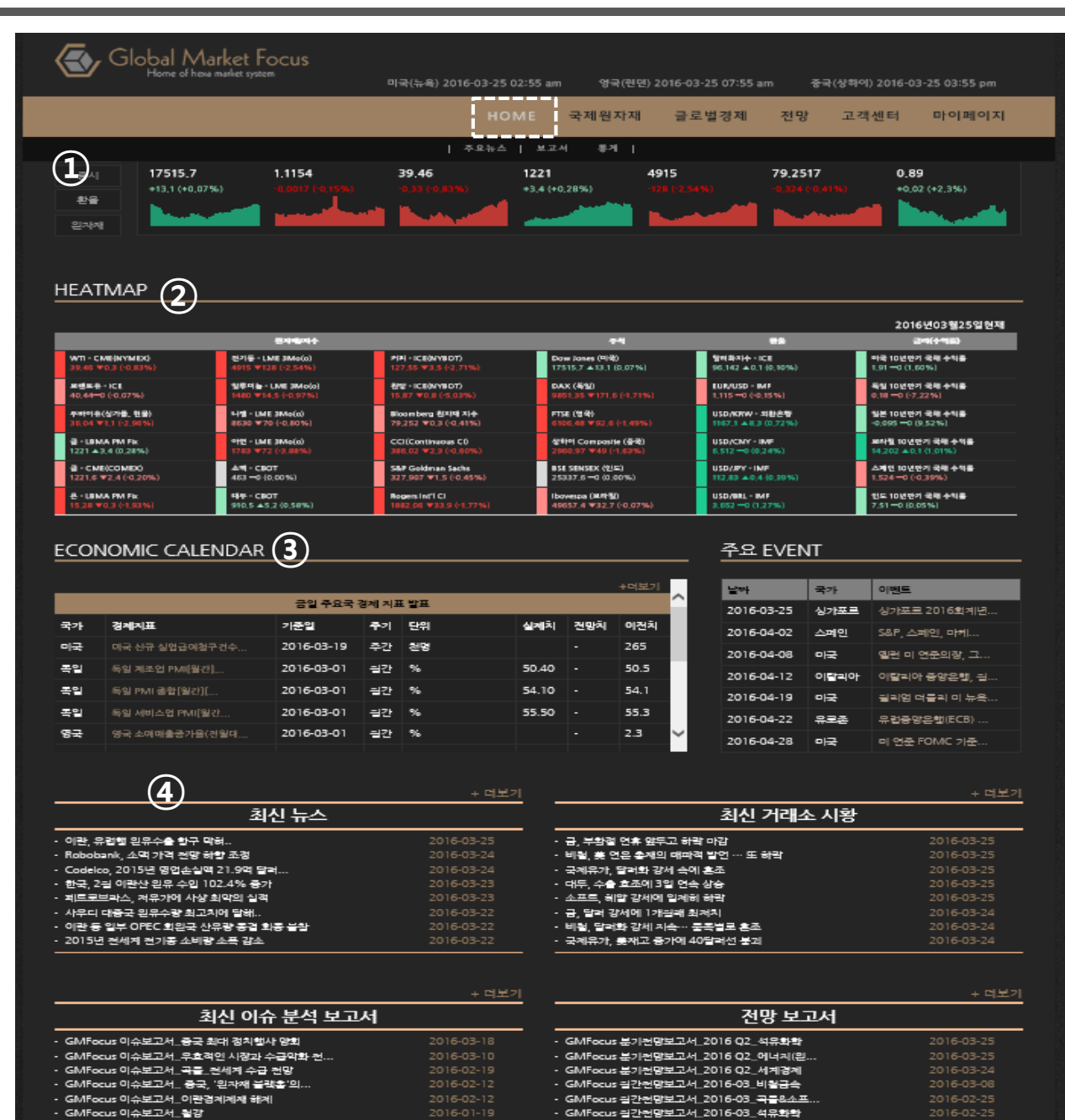

### 메인화면

①주요국 증시 및 환율, 주요원자재 차트를 확인.

②히트맵(원자재/지수, 주식, 환율, 금리 등의 변동)

③각국의 경제지표 발표 및 이벤트

#### ④뉴스 및 각종 보고서, 시황을 확인할 수 있음.

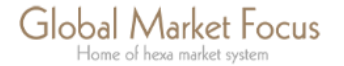

4

| Global Market Focus<br>Home of hexa market system                        | 미국(뉴욕) 2016-03-25 03:05 ar                      | n 영국(런먼) 2   | 2016-03-25 08:05 an      | n 중국     | ·(상하이) 2016-03 | 3-25 04:05 pm |
|--------------------------------------------------------------------------|-------------------------------------------------|--------------|--------------------------|----------|----------------|---------------|
|                                                                          | HOME                                            | 국제원자재        | 글로벌경제                    | 전망       | 고객센터           | 마이페이지         |
|                                                                          | 주요뉴스   보고                                       | .서   통계      |                          |          |                |               |
| 주요뉴스                                                                     |                                                 |              |                          |          |                |               |
| 종합 원자재 경제/산업 뉴스 포커스                                                      |                                                 |              |                          |          |                |               |
| 최신뉴스 : 종합                                                                |                                                 |              |                          |          |                |               |
| 뉴스분류 대분류 ▼                                                               | 중분류 🔽 🤇                                         | 기간별 찾기       | Q                        |          |                |               |
| 이란, 유럽행 원유수출 항구 막혀.<br>24일(현지 시간), 이전의 경제제재 해지                           | 2016-03-25 ★<br>체로 원유 생산과 수출량을 늘리고              | 있는 이란의 유럽형   | 병원유 수출에 문제가              | •생겼다고 진  | 번해졌다.          |               |
| Robobank, 소맥 가격 전망 하향<br>Rabobank가 올해 말 소맥 전망치를 복                        | 조경 2016-03-24 ★<br>루쎌당 4.75달러로 하향 조경했다.         | 이는 금일 2017년  | 3월 인도물 선물 가 <sup>;</sup> | 격 5.10달러 | 보다 낮은 수준이      | ICt.          |
| Codelco, 2015년 영업손실액 21<br>24일(현지시각) 세계 1위 동 생산업체<br>로 영업 손실이 발생했다고 밝혔다. | 1.9억 달러 2016-03-24 ★<br>인 칠레 Codelco사는 2015년 구대 | 리 생산량이 전년 동  | 기 대비 3.6% 증가             | 한 것으로 니  | 타났으나 금속 기      | ŀ격 약세         |
| 한국, 2월 이란산 원유 수입 102.<br>22일(현지 시간), 한국의 2월 이란산 원                        | 4% 증가 2016-03-23 ★<br>월유 수입이 전년 동기 대비 102.4     | .% 증가한 것으로 { | 집계되었다.                   |          |                |               |

HOME-하위메뉴 '주요뉴스' 클릭

GMFocus에서 각 담당자들이 업로드하는 뉴스들을 종합적으로 확인할 수 있음.

1)종합: 경제, 규제/법률, 산업/기업, 원자재 등 여러 분류로 검색 가능, 기간별 뉴스 검색 가능, 검색어를 이용한 검색 가능

2)원자재: 원자재 버튼 클릭- 가격분류에서 각 원 자재별로 확인가능. 기간별 뉴스 검색 가능, 검색어 를 이용한 검색 가능

3) 경제/산업: 경제와 산업관련 뉴스 확인. 기간별 뉴스 검색 가능, 검색어를 이용한 검색 가능

4) 뉴스포커스: GMFocus에서 작성한 이슈가 되고 있는 주제를 정해 그 관련 기사들을 확인할 수 있음.

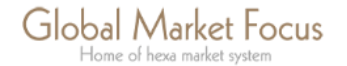

 $\langle \langle \rangle$ 

|                                                                                                    | -1-1(#-1)2010 03 27 00.40 pm                                                                                                    |                                                                                                    | 2016-03-27 11:40 pn                                                                                                    |                                                                                                    |                                                                                                    |
|----------------------------------------------------------------------------------------------------|----------------------------------------------------------------------------------------------------|----------------------------------------------------------------------------------------------------|----------------------------------------------------------------------------------------------------|----------------------------------------------------------------------------------------------------|----------------------------------------------------------------------------------------------------|
|                                                                                                    | HOME                                                                                                    | 국제원자재                                                                                                    | 글로벌경제                                                                                                    | 전망 고객센터                                                                                                    | 마이페이지                                                                                                    |
|                                                                                                    | 주요뉴스   보고서                                                                                                    | 통계                                                                                                    |                                                                                                    |                                                                                                    |                                                                                                    |
|                                                                                                    | + 더보기                                                                                                    |                                                                                                    |                                                                                                    |                                                                                                    | +                                                                                                    |
| 시황                                                                                                    |                                                                                                    |                                                                                                    | 이슈                                                                                                    | 분석 보고서                                                                                                    |                                                                                                    |
| 거래소별보고서 해외경제동향                                                                                                    |                                                                                                    | 이슈분석 보고                                                                                                    | 서                                                                                                    |                                                                                                    |                                                                                                    |
| - (휴장) ICE(NYBOT) 성금요일(Good Friday) 연                                                                                                    | 2016-03-26                                                                                                    | - GMFocus 이슈                                                                                                    | 보고서 중국 최대 정치                                                                                                    | 핵사 양회                                                                                                    | 2016-03-18                                                                                                    |
| - (휴장) CME(NYMEX) 성금요일(Good Friday) 연                                                                                                    | 2016-03-26                                                                                                    | - GMFocus 이슈                                                                                                    | 보고서 우호적인 시장                                                                                                    | 망구 당직<br>과 수급악화 전망 … 주석                                                                                         | 2016-03-10                                                                                                    |
| - (휴장) CME(CBOT) 성금요일(Good Friday) 연                                                                                                    | 2016-03-26                                                                                                    | - GMFocus 이슈                                                                                                    | 보고서_곡물 전세계 4                                                                                                    | ·급 전망                                                                                                    | 2016-02-19                                                                                                    |
| - (휴장) LBMA, 성금요일(Good Friday) 연휴로 휴                                                                                                    | 2016-03-26                                                                                                    | - GMFocus 이슈                                                                                                    | 보고서_중국.'원자재                                                                                                    | 물랙홀'의 재현? 1                                                                                                    | 2016-02-12                                                                                                    |
| - (휴장) (휴장) LME, 성금요일(Good Friday) 연휴                                                                                                    | 2016-03-26                                                                                                    | - GMFocus 이슈                                                                                                    | 보고서 이란경제제재:                                                                                                    | 채제                                                                                                    | 2016-02-12                                                                                                    |
| - 금, 부활절 연휴 앞두고 하락 마감                                                                                                    | 2016-03-25                                                                                                    | - GMFocus 이슈                                                                                                    | 보고서_철강                                                                                                    |                                                                                                    | 2016-01-19                                                                                                    |
| - 소프트, 헤알 강세에 일제히 하락                                                                                                    | 2016-03-25                                                                                                    | - GMFocus이슈브                                                                                                    | 보고서_에너지                                                                                                    |                                                                                                    | 2016-01-15                                                                                                    |
| - 국제유가, 달러화 강세 속에 혼조                                                                                                    | 2016-03-25                                                                                                    | - GMFocus 이슈                                                                                                    | 보고서_중국 위안화 및                                                                                                    | 증시 급락 그 배경                                                                                                    | 2016-01-15                                                                                                    |
|                                                                                                    |                                                                                                    |                                                                                                    | 보고서_곡물_전세계 수                                                                                                    | 그 저마                                                                                                    |                                                                                                    |
| - 비철, 美 연은 총재의 매파적 발언 … 또 하락                                                                                                    | 2016-03-25                                                                                                    | - GMFocus 이슈                                                                                                    |                                                                                                    | "Н L'О                                                                                                    | 2010 01 12                                                                                                    |
| - 비철, 美 연은 총재의 매파격 발언 … 또 하락<br>- 대두, 수출 호조에 3일 연속 상승<br>                                                                                                    | 2016-03-25<br>2016-03-25<br>                                                                                                    | - GMFocus 이슈<br>- GMFocus 이슈                                                                                                    | 보고서_중국중앙경제공                                                                                                    | 급 근영<br>승각회의                                                                                                    |                                                                                                    |
| - 비철, 美 연은 총재의 매파적 발언 … 또 하락<br>- 대두, 수출 호조에 3일 연속 상승<br>WFFKI Y RRIFFING                                                                                                    | 2016-03-25<br>2016-03-25<br><br>+ 더보기                                                                                                    | - GMFocus 이슈<br>- GMFocus 이슈                                                                                                    | 보고서_중국중앙경제공<br>전                                                                                                    | 망보기서                                                                                                    | 2016-01-11                                                                                                    |
| - 비철, 美 연은 총재의 매파격 발언 … 또 하락<br>- 대두, 수출 효조에 3일 연속 상승<br>WEEKLY BRIEFING                                                                                                    | 2016-03-25<br>2016-03-25<br><br>+ 더보기                                                                                                    | - GMFocus 이슈<br>- GMFocus 이슈<br>외가나 브기                                                                                                    | 보고서 <u>중</u> 국중앙경제공<br>전                                                                                                    | 망 보고서                                                                                                    | 2016-01-11                                                                                                    |
| - 비철. 美 연은 총재의 매파적 발언 … 또 하락<br>- 대두, 수출 효조에 3일 연속 상승<br>WEEKLY BRIEFING<br>Weekly Briefing                                                                                                    | 2016-03-25<br>2016-03-25<br><br>+ 더보기                                                                                                    | - GMFocus 이슈<br>- GMFocus 이슈<br>월간 분기                                                                                                    | 보고서 중국중앙경제공<br>전<br>년간                                                                                                    | 망 보고서                                                                                                    | 2016-01-11                                                                                                    |
| - 비철, 美 연은 총재의 폐파격 발언 … 또 하락<br>- 대두, 수출 효조에 3일 연속 상승<br>WEEKLY BRIEFING<br>Weekly Briefing<br>- GMFocus 주간철강리뷰_3월 2주                                                                                                    | 2016-03-25<br>2016-03-25<br>                                                                                                    | - GMFocus 이슈<br>- GMFocus 이슈<br>월간 분기<br>- GMFocus 월간                                                                                                    | 보고서_중국중앙경제공<br>전<br>연간<br>전망보고서_2016-03.                                                                                                    | 망 보고서                                                                                                    | 2016-01-11<br>+<br>2016-03-08                                                                                                    |
| - 비철, 美 연은 총재의 매파격 발언 … 또 하락<br>- 대두, 수출 호조에 3일 연속 상승<br>WEEKLY BRIEFING<br>Weekly Briefing<br>- GMFocus 주간철강리뷰_3월 2주<br>- GMFocus 주간철강리뷰_3월 1주                                                                                                    | 2016-03-25<br>2016-03-25<br><br>+ 더보기<br><br>2016-03-14<br>2016-03-07                                                                                                    | - GMFocus 이슈<br>- GMFocus 이슈<br>월간 분기<br>- GMFocus 월간<br>- GMFocus 월간                                                                                                    | 보고서_중국중앙경제공<br>전<br>연간<br>전망보고서_2016-03,<br>전망보고서_2016-03,                                                                                                    | 망 보고서<br>비철금속<br>귀금속                                                                                            | 2016-01-11<br>2016-01-11<br>+<br>2016-03-08<br>2016-02-25                                                                                                    |
| - 비철, 美 연은 총재의 매파격 발언 … 또 하락<br>- 대두, 수출 호조에 3일 연속 상승<br>WEEKLY BRIEFING<br>Weekly Briefing<br>- GMFocus 주간철강리뷰_3월 2주<br>- GMFocus 주간철강리뷰_3월 1주<br>- GMFocus 주간철강리뷰_2월 4주                                                                                                    | 2016-03-25<br>2016-03-25<br>                                                                                                    | - GMFocus 이슈<br>- GMFocus 이슈<br>월간 분기<br>- GMFocus 월간<br>- GMFocus 월간<br>- GMFocus 월간                                                                                                    | 보고서_중국중앙경제공<br>전<br>연간<br>전망보고서_2016-03,<br>전망보고서_2016-03,<br>전망보고서_2016-03,                                                                                                    | 방 보고서<br>비철금속<br>귀금속<br>석유화학                                                                                    | 2016-01-11<br>2016-01-11<br>+ 1<br>2016-03-08<br>2016-02-25<br>2016-02-25                                                                                            |
| - 비철, 美 연은 총재의 폐파격 발언 … 또 하락<br>- 대두, 수출 효조에 3일 연속 상승<br><b>WEEKLY BRIEFING</b><br>Weekly Briefing<br>- GMFocus 주간헐강리뷰_3월 2주<br>- GMFocus 주간헐강리뷰_3월 1주<br>- GMFocus 주간헐강리뷰_2월 3주<br>- GMFocus 주간헐강리뷰_2월 3주<br>- GMFocus 주간헐강리뷰_2월 3주<br>- GMFocus 주간헐강리뷰_2월 3주                                                                                                    | 2016-03-25<br>2016-03-25<br>                                                                                                    | - GMFocus 이슈<br>- GMFocus 이슈<br>월간 분기<br>- GMFocus 월간<br>- GMFocus 월간<br>- GMFocus 월간                                                                                                    | 보고서_중국중앙경제;<br>연간<br>연간<br>전망보고서_2016-03,<br>전망보고서_2016-03,<br>전망보고서_2016-03,<br>전망보고서_2016-03,<br>전망보고서_2016-03,<br>전망보고서_2016-03,<br>전망보고서_2016-03,                                                                                                    | 방 보고서<br>비철금속<br>귀금속<br>석유화학<br>철강                                                                              | 2016-01-11<br>2016-01-11<br>+ 1<br>2016-03-08<br>2016-02-25<br>2016-02-25<br>2016-02-25<br>2016-02-25                                                                |
| - 비철, 美 연은 총재의 폐파적 발언 … 또 하락<br>- 대두, 수출 효조에 3일 연속 상승<br><b>WEEKLY BRIEFING</b><br>Weekly Briefing<br>- GMFocus 주간철강리뷰_3월 2주<br>- GMFocus 주간철강리뷰_3월 1주<br>- GMFocus 주간철강리뷰_2월 3주<br>- GMFocus 주간철강리뷰_2월 2주<br>- GMFocus 주간철강리뷰_2월 2주<br>- GMFocus 주간철강리뷰_2월 2주<br>- GMFocus 주간철강리뷰_2월 2주<br>- GMFocus 주간철강리뷰_2월 2주                                                                                                    | 2016-03-25<br>2016-03-25<br>                                                                                                    | - GMFocus 이슈<br>- GMFocus 이슈<br>월간 분기<br>- GMFocus 월간<br>- GMFocus 월간<br>- GMFocus 월간<br>- GMFocus 월간<br>- GMFocus 월간                                                                                        | 보고서_중국중앙경제공<br>연간<br>연간<br>전망보고서_2016-03,<br>전망보고서_2016-03,<br>전망보고서_2016-03,<br>전망보고서_2016-03,<br>전망보고서_2016-03,<br>전망보고서_2016-03,<br>전망보고서_2016-03,                                                                                                    | 방 보고서<br>비월금속<br>귀금속<br>석유확학<br>철강<br>에너지<br>고등스파트                                                              | 2016-01-11<br>2016-01-11<br>+ 1<br>2016-03-08<br>2016-02-25<br>2016-02-25<br>2016-02-25<br>2016-02-25<br>2016-02-25                                                  |
| - 비철, 美 연은 총재의 매파적 발언 … 또 하락<br>- 대두, 수출 효조에 3일 연속 상승<br><b>WEEKLY BRIEFING</b><br>- GMFocus 주간철강리뷰_3월 2주<br>- GMFocus 주간철강리뷰_3월 1주<br>- GMFocus 주간철강리뷰_2월 4주<br>- GMFocus 주간철강리뷰_2월 3주<br>- GMFocus 주간철강리뷰_2월 3주<br>- GMFocus 주간철강리뷰_2월 1주<br>- GMFocus 주간철강리뷰_2월 1주                                                                                                    | 2016-03-25<br>2016-03-25<br>                                                                                                    | - GMFocus 이슈<br>- GMFocus 이슈<br>월간 분기<br>- GMFocus 월간<br>- GMFocus 월간<br>- GMFocus 월간<br>- GMFocus 월간<br>- GMFocus 월간<br>- GMFocus 월간                                                                        | 보고서_중국중앙경제;<br>보고서_중국중앙경제;<br>연간<br>전망보고서_2016-03;<br>전망보고서_2016-03;<br>전망보고서_2016-03;<br>전망보고서_2016-03;<br>전망보고서_2016-03;<br>전망보고서_2016-03;<br>전망보고서_2016-03;<br>전망보고서_2016-03;                                                                                                    | 방 보고서<br>비월금속<br>귀금속<br>석유화학<br>철강<br>에너지<br>곡물&소프트<br>서 0 21학                                                  | 2016-01-11<br>2016-01-11<br>+1<br>2016-02-25<br>2016-02-25<br>2016-02-25<br>2016-02-25<br>2016-02-25<br>2016-02-25                                                   |
| - 비철, 美 연은 총재의 매파적 발언 … 또 하락<br>- 대두, 수출 효조에 3일 연속 상승<br>WEEKLY BRIEFING<br>- GMFocus 주간철강리뷰_3월 2주<br>- GMFocus 주간철강리뷰_3월 1주<br>- GMFocus 주간철강리뷰_2월 1주<br>- GMFocus 주간철강리뷰_2월 3주<br>- GMFocus 주간철강리뷰_2월 1주<br>- GMFocus 주간철강리뷰_2월 1주<br>- GMFocus 주간철강리뷰_1월 4주<br>- GMFocus 주간철강리뷰_1월 4주                                                                                                    | 2016-03-25<br>2016-03-25<br>+ 더보기<br>2016-03-14<br>2016-03-07<br>2016-02-29<br>2016-02-26<br>2016-02-15<br>2016-02-15<br>2016-02-11<br>2016-02-11                                           | - GMFocus 이슈<br>- GMFocus 이슈<br>월간 분기<br>- GMFocus 월간<br>- GMFocus 월간<br>- GMFocus 월간<br>- GMFocus 월간<br>- GMFocus 월간<br>- GMFocus 월간<br>- GMFocus 월간                                                        | 보고서_중국중앙경제공<br>연간<br>연간<br>전망보고서_2016-03.<br>전망보고서_2016-03.<br>전망보고서_2016-03.<br>전망보고서_2016-03.<br>전망보고서_2016-03.<br>전망보고서_2016-03.<br>전망보고서_2016-03.<br>전망보고서_2016-03.                                                                                                    | 방 보고서<br>비월금속<br>귀금속<br>실망<br>에너지<br>곡물&소프트<br>석유화학                                                             | 2016-01-11<br>2016-01-11<br>+<br>2016-02-25<br>2016-02-25<br>2016-02-25<br>2016-02-25<br>2016-02-25<br>2016-01-25                                                    |
| - 비철, 美 연은 총재의 매파적 발언 ··· 또 하락<br>- 대두, 수출 효조에 3일 연속 상승<br>WEEKLY BRIEFING<br>· GMFocus 주간철강리뷰_3월 2주<br>- GMFocus 주간철강리뷰_3월 1주<br>- GMFocus 주간철강리뷰_2월 3주<br>- GMFocus 주간철강리뷰_2월 3주<br>- GMFocus 주간철강리뷰_2월 1주<br>- GMFocus 주간철강리뷰_2월 1주<br>- GMFocus 주간철강리뷰_1월 1주<br>- GMFocus 주간철강리뷰_1월 1주<br>- GMFocus 주간철강리뷰_1월 1주<br>- GMFocus 주간철강리뷰_1월 1주<br>- GMFocus 주간철강리뷰_1월 1주<br>- GMFocus 주간철강리뷰_1월 1주                                            | 2016-03-25<br>2016-03-25<br>+ 더보기<br>2016-03-14<br>2016-03-07<br>2016-02-29<br>2016-02-26<br>2016-02-15<br>2016-02-15<br>2016-02-15<br>2016-02-11<br>2016-01-11<br>2016-01-01               | - GMFocus 이슈<br>- GMFocus 이슈<br>- GMFocus 윌갼<br>- GMFocus 윌갼<br>- GMFocus 윌갼<br>- GMFocus 윌갼<br>- GMFocus 윌갼<br>- GMFocus 윌갼<br>- GMFocus 윌갼<br>- GMFocus 윌갼<br>- GMFocus 윌갼                                 | 보고서_중국중앙경제공<br>연간<br>연간<br>전망보고서_2016-03,<br>전망보고서_2016-03,<br>전망보고서_2016-03,<br>전망보고서_2016-03,<br>전망보고서_2016-03,<br>전망보고서_2016-02,<br>전망보고서_2016-02,<br>전망보고서_2016-02,<br>전망보고서_2016-02,<br>전망보고서_2016-02,<br>전망보고서_2016-02,<br>전망보고서_2016-02,<br>전망보고서_2016-02,<br>전망보고서_2016-02,<br>전망보고서_2016-02,<br>전망보고서_2016-02,<br>전망보고서_2016-02,<br>전망보고서_2016-03,<br>전망보고서_2016-03,<br>전망보고서_2016-04,<br>전망보고서_2016-04,<br>전망보고서_2016-04,<br>전망보고서_2016-04,<br>전망보고A_2016-04,<br>전망보고A_2016-04,<br>전망보고A_2016-04,<br>전망보고A_2016-04,<br>전망보고A_2016-04,<br>전망보고A_2016-04,<br>전망보고A_2016-04,<br>전망보고A_2016-04,<br>전망보고A_2016-04,<br>전망보고A_2016-04,<br>전망보고A_2016-04,<br>전망보고A_2016-04,<br>전망보고A_2016-04,<br>전망보고A_2016-04,<br>전망 | 방 보고서<br>비월금속<br>귀금속<br>석유화학<br>월강<br>에너지<br>곡물&소프트<br>석유화학<br>일강                                               | 2016-03-08<br>2016-03-08<br>2016-02-25<br>2016-02-25<br>2016-02-25<br>2016-02-25<br>2016-02-25<br>2016-01-25<br>2016-01-25<br>2016-01-25                             |
| - 비철, 美 연은 총재의 폐파적 발언 … 또 하락<br>- 대두, 수출 효조에 3일 연속 상승<br>WEEKLY BRIEFING<br>- GMFocus 주간철강리뷰_3월 2주<br>- GMFocus 주간철강리뷰_3월 1주<br>- GMFocus 주간철강리뷰_2월 4주<br>- GMFocus 주간철강리뷰_2월 3주<br>- GMFocus 주간철강리뷰_2월 2주<br>- GMFocus 주간철강리뷰_2월 5주<br>- GMFocus 주간철강리뷰_1월 1주<br>- GMFocus 주간철강리뷰_1월 5주<br>- GMFocus 주간철강리뷰_1월 5주<br>- GMFocus 주간철강리뷰_1월 5주<br>- GMFocus 주간철강리뷰_1월 5주<br>- GMFocus 주간철강리뷰_12월 5주                                             | 2016-03-25<br>2016-03-25<br>+ 더보기<br>2016-03-14<br>2016-03-07<br>2016-02-29<br>2016-02-25<br>2016-02-15<br>2016-02-15<br>2016-02-15<br>2016-02-11<br>2016-01-01<br>2016-01-04<br>2015-13-29 | - GMFocus 이슈<br>- GMFocus 이슈<br>- GMFocus 원간<br>- GMFocus 원간<br>- GMFocus 원간<br>- GMFocus 원간<br>- GMFocus 원간<br>- GMFocus 원간<br>- GMFocus 원간<br>- GMFocus 원간<br>- GMFocus 원간<br>- GMFocus 원간<br>- GMFocus 원간 | 보고서_중국중앙경제공<br>연간<br>연간<br>전망보고서_2016-03<br>전망보고서_2016-03<br>전망보고서_2016-03<br>전망보고서_2016-03<br>전망보고서_2016-03<br>전망보고서_2016-03<br>전망보고서_2016-02<br>전망보고서_2016-02<br>전망보고서_2016-02                                                                                                    | 방 보고서<br>비월금속<br>귀금속<br>석유화학<br>철강<br>에너지<br>곡물&소프트<br>석유화학<br>철강<br>에너지<br>목&소프트<br>석유화학<br>철강<br>에너지<br>목&소프트 | 2016-03-00<br>2016-03-00<br>2016-02-22<br>2016-02-22<br>2016-02-22<br>2016-02-22<br>2016-02-22<br>2016-02-22<br>2016-01-22<br>2016-01-22<br>2016-01-22<br>2016-01-24 |
| - 비철, 美 연은 총재의 매파적 발언 … 또 하락<br>- 대두, 수출 효조에 3일 연속 상승<br>WEEKLY BRIEFING<br>Veekly Briefing<br>- GMFocus 주간철강리뷰_3월 2주<br>- GMFocus 주간철강리뷰_2월 3주<br>- GMFocus 주간철강리뷰_2월 3주<br>- GMFocus 주간철강리뷰_2월 2주<br>- GMFocus 주간철강리뷰_2월 2주<br>- GMFocus 주간철강리뷰_2월 1주<br>- GMFocus 주간철강리뷰_1월 1주<br>- GMFocus 주간철강리뷰_1월 1주<br>- GMFocus 주간철강리뷰_1월 1주<br>- GMFocus 주간철강리뷰_1월 2주<br>- GMFocus 주간철강리뷰_1월 2주<br>- GMFocus 주간철강리뷰_1월 2주<br>- GMFocus 주간철강리뷰_1월 2주 | 2016-03-25<br>2016-03-25<br>                                                                                                    | - GMFocus 이슈<br>- GMFocus 이슈<br>- GMFocus 원간<br>- GMFocus 월간<br>- GMFocus 월간<br>- GMFocus 월간<br>- GMFocus 월간<br>- GMFocus 월간<br>- GMFocus 월간<br>- GMFocus 월간<br>- GMFocus 월간<br>- GMFocus 월간<br>- GMFocus 월간 | 보고서_중국중앙경제공<br>연간<br>전망보고서_2016-03,<br>전망보고서_2016-03,<br>전망보고서_2016-03,<br>전망보고서_2016-03,<br>전망보고서_2016-03,<br>전망보고서_2016-02,<br>전망보고서_2016-02,<br>전망보고서_2016-02,<br>전망보고서_2016-02,<br>전망보고서_2016-02,                                                                                                    | 비철금속<br>가금속<br>가금속<br>석유확학<br>철강<br>에너지<br>폭울&소프트<br>석유학학<br>철강<br>에너지(원유)<br>비철금속                              | 2016-03-02<br>2016-03-02<br>2016-02-22<br>2016-02-22<br>2016-02-22<br>2016-02-22<br>2016-02-22<br>2016-02-22<br>2016-01-22<br>2016-01-22<br>2016-01-22               |
| - 비철, 美 연은 총재의 폐파적 발언 … 또 하락<br>- 대두, 수출 효조에 3일 연속 상승<br>WEEKLY BRIEFING<br>Weekly Briefing<br>- GMFocus 주간철강리뷰_3월 2주<br>- GMFocus 주간철강리뷰_2월 1주<br>- GMFocus 주간철강리뷰_2월 3주<br>- GMFocus 주간철강리뷰_2월 2주<br>- GMFocus 주간철강리뷰_2월 1주<br>- GMFocus 주간철강리뷰_1월 1주<br>- GMFocus 주간철강리뷰_1월 1주<br>- GMFocus 주간철강리뷰_1월 1주<br>- GMFocus 주간철강리뷰_12월 5주<br>- GMFocus 주간철강리뷰_12월 5주<br>- GMFocus 주간철강리뷰_12월 4주                                                  | 2016-03-25<br>2016-03-25<br>                                                                                                    | - GMFocus 이슈<br>- GMFocus 이슈<br>- GMFocus 인슈<br>- GMFocus 월간<br>- GMFocus 월간<br>- GMFocus 월간<br>- GMFocus 월간<br>- GMFocus 월간<br>- GMFocus 월간<br>- GMFocus 월간<br>- GMFocus 월간                                 | 보고서_중국중앙경제;<br>연간<br>전망보고서_2016-03,<br>전망보고서_2016-03,<br>전망보고서_2016-03,<br>전망보고서_2016-03,<br>전망보고서_2016-03,<br>전망보고서_2016-02,<br>전망보고서_2016-02,<br>전망보고서_2016-02,<br>전망보고서_2016-02,                                                                                                    | 방 보고서<br>비월금속<br>귀금금속<br>석유화학<br>철강<br>에너지<br>곡물&화학<br>철강<br>에너지(원유)<br>비월금속                                    | 2016-01-11<br>2016-01-11<br>2016-02-25<br>2016-02-25<br>2016-02-25<br>2016-02-25<br>2016-01-25<br>2016-01-25<br>2016-01-25<br>2016-01-25                             |

### HOME-하위메뉴 '보고서' 클릭

GMFocus에서 각 담당자들이 업로드하는 보고서 및 시황을 종합적으로 확인할 수 있음.

- 1) 시황: 매일 각 거래소의 시황 및 해외경제동향
- 2) 이슈분석보고서: 매월 이슈가 되는 주제들로 이 루어진 이슈보고서 확인
- Weekly Briefing: GMFocus의 주간보고서를 확 인할 수 있음
- 4) 전망보고서: 매월 25일에 업로드되는 각 원자재시장의 전망보고서를 확인
- 5) China Focus: 격주로 업로드되는 중국 경제, 정 책, 산업, 원자재시장의 보고서 확인
- 6) 주요외부기관 보고서: OPEC, EIA 등 해외기관의정기적으로 발간되는 보고서들을 확인

Global Market Focus Home of hexa market system GMFocus HOME-통계

| FRIDAY, MAR 13TH 2015   Blog   Contact   Foru     | ms   Dropdown                                      | 염사라 님 📋 로그아웃 📿                                   |                                                        |
|---------------------------------------------------|----------------------------------------------------|--------------------------------------------------|--------------------------------------------------------|
| Global Market Focus<br>Home of hexa market system | 미국(뉴욕) 2016-03-31 06:13 pm 영국(연던) 2016             | 5-03-31 11:13 pm 중국(상하이) 2016-04-01 07:13 am     | HOME-하위메뉴 <b>'통계'</b> 클릭                               |
|                                                   | HOME 국제원자재 :                                       | 글로벌경제 전망 고객센터 마이페이지                              |                                                        |
|                                                   | 주요뉴스   보고서   동계                                    |                                                  | GMFocus의 각 ①원자재별 통계데이터와 ②각 나<br>라의 경제/산업 통계를 확인할 수 있음. |
| <u>통계</u>                                         |                                                    |                                                  | * 국가별 경제/산업 통계는 분류별, 국가별로 검색가                          |
| 원자재 통계 경제/산업 통계                                   |                                                    |                                                  | 능                                                      |
| 분류 조건 선택                                          |                                                    | 데이터 조회 /다운로드(복수선택)                               | 1) 분류 조건에서 원자재 선택                                      |
|                                                   | 품목명                                                | <b>०</b> गरु <u>2016-04-01</u> <u>2016-04-01</u> | 2) 공급/수요/시장 대분류에서 원하는 항목 클릭                            |
| 보····································             | 응국 니켈 및 니켈한금 수입평 철간  종<br>                         | ● 검색 데이터수     숫자만 입력 가능       정렬     과거부터 (ASC)  | 3) 원하는 데이터의 하위항목 클릭                                    |
|                                                   | 중국 경련니켈 수입왕 일간  중국 해관층<br>중국 경련니켈 수입역 일간  중국 해관층   | 데이터 차트보기                                         | 4) 오른쪽 품목명의 통계 데이터 클릭                                  |
|                                                   | AngloAmerican 니켈 광산 생산량                            | My Page 등록                                       |                                                        |
|                                                   | AngloAmerican 윈도란 영산량 [<br>Anhui 선혈 생산량[월간][Antaik | • 개별 선택 자료 상세보기는 착측의 통계명을 클릭해<br>주시기 바람니다        | 5) 데이터 조회는 기간별, 데이터 수, 정렬방식으로                          |
|                                                   |                                                    |                                                  | 나누어 조회가능                                               |
|                                                   | Anhui 조강 생산량 [월간] Antai                            |                                                  |                                                        |
|                                                   | Anhui 철광석 생산랑 [월간] Anta                            |                                                  |                                                        |
|                                                   | Aperam STS 출하량 [분기] Ape                            |                                                  |                                                        |
|                                                   | Bayuquan 철광석 재고리주간  An                             |                                                  |                                                        |
|                                                   | Beijing 선제 재고함(수간)(Anta<br>Beijing 선철 생산량(월간)(Anta |                                                  |                                                        |
|                                                   | Beijing 조강 생산량 [월간]]Ant                            |                                                  |                                                        |
| 7                                                 |                                                    |                                                  | Global Market Focus<br>Home of hexa market system      |

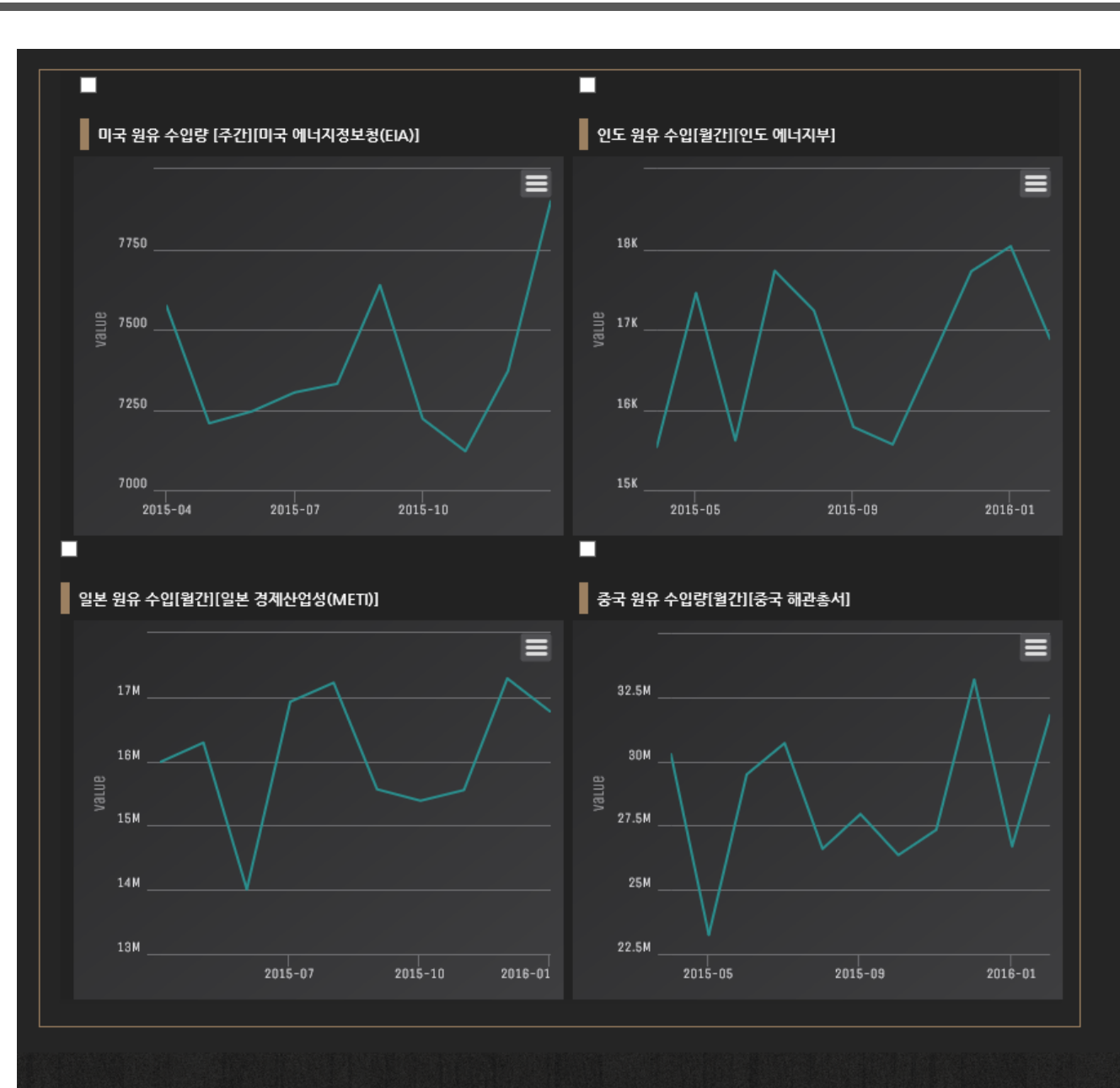

원하는 통계데이터를 1개부터 최대 4개까지 선택하 여 '데이터 차트보기' 클릭

차트는 기간별, 데이터 수, 정렬방식으로 나누어
 차트비교 가능

원하는 통계데이터를 1개부터 최대 4개까지 선택하 여 '데이터 다운로드' 클릭

데이터는 기간별, 데이터 수, 정렬방식으로 나누
 어 다운로드 가능

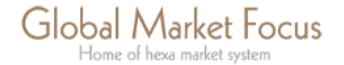

8

| Glob                                                                                                    | oal Market                                                                             | Focus                                |                                                |                                                                                  |                                                        |                                                                                                |                                                                                                    |                                                 |                                       |                                                                                  |
|----------------------------------------------------------------------------------------------------|----------------------------------------------------------------------------------------|--------------------------------------|------------------------------------------------|----------------------------------------------------------------------------------|--------------------------------------------------------|------------------------------------------------------------------------------------------------|----------------------------------------------------------------------------------------------------|-------------------------------------------------|---------------------------------------|----------------------------------------------------------------------------------|
| <u> </u>                                                                                                    | force of hexa market s                                                                 | ystem                                | 미국(뉴4                                          | R) 201 <del>6</del> -03-27 (                                                     | 07:21 pm                                               | 영국(헌먼) 7                                                                                       | 2016-03-28 12:21 am                                                                                                   | n 중국(성                                          | 북어) 201 <del>6</del> -0:              | 3-28 08:21 am                                                                    |
|                                                                                                    |                                                                                        |                                      |                                                | но                                                                               | ME                                                     | - 제원자제                                                                                         | 글로벌경제                                                                                                    | 전망 :                                            | 고객센터                                  | 마이페이지                                                                            |
|                                                                                                    | I 71                                                                                   | 금수   비행금식                            | ા જી રકા બ                                     | 티너지 석유의                                                                          | । कर्म                                                 | 응   옥제/고-                                                                                      | 무/펠트/중이   기타                                                                                                    | 원자재 원기                                          | 아제지수 I                                |                                                                                  |
| ΗΕΑΤ ΜΑΡ                                                                                                    |                                                                                        |                                      |                                                |                                                                                  |                                                        |                                                                                                |                                                                                                    |                                                 |                                       |                                                                                  |
|                                                                                                    | Ŀ                                                                                      |                                      |                                                |                                                                                  |                                                        |                                                                                                |                                                                                                    |                                                 |                                       |                                                                                  |
| 824                                                                                                    |                                                                                        | 4824                                 |                                                | -                                                                                |                                                        | 488.2 <b>3</b> 45                                                                              |                                                                                                    | iota                                            | 201                                   | 5년03월28일현재<br>465                                                                |
| 2 - LEMA PM Rx<br>1221 - 3.4 (0.28%)                                                                           | 전기)<br>4915                                                                            | ¥ - LME 3Molai<br>5 ≠ 128 (-2,54%)   | WTI-CM<br>39,46 = 0                            | EINYMEX)<br>0.00%1                                                               | 스믹 - 1<br>463 -                                        | CBOT<br>0 (0.30%)                                                                              | 91년 - ICEONY9<br>127,55 후 3,5                                                                                         | 0T)<br>(-2,71%)                                 | 188-CME<br>80.85-0+                   | 1.00%3                                                                           |
| @ - CME(COMEX)<br>1221.6 = 0 (0.00%)                                                                           | 1460                                                                                   | He - LME 3Mo(a)<br>( * 14,5 (-0,97%) | 40,44 = 0                                      | ICE<br>  (-0.47%)                                                                | 1869 - 1<br>910,5                                      | CBOT<br>= 0 (0.00%)                                                                            | 월양 - ICEONY9<br>15,87 ▼ 0.8 (-                                                                                        | 011)<br>5.03%)                                  | 484 - CME<br>125,375 = 4              | 0.00%)                                                                           |
| 2 - LEMA PM Rx<br>15.28 ▼ 4.3 (-1.32%)                                                                         | 1 9634                                                                                 | - LME 3Motel<br>0 70 (-0.80%)        | 루바이오(4<br>36,04 〒 1                            | 8718. 880<br>L1 (-2,96%)                                                         | 특수수<br>370 -                                           | - CBOT<br>9 (0.99%)                                                                            | 문면 - ICEONYB<br>5772 7 0.7 +                                                                                          | 0T)<br>1.15%)                                   | 4월후 - CM<br>155,825 — 4               | E<br>0.00.007%)                                                                  |
| 백월 - LIPPM PM Fix<br>957 - 0 (0,00%)                                                                           | वस्तुः<br>1783                                                                         | - LME 3Motel<br>9 772 (-3.88%)       | 요한용 - DA<br>32,45 本 1                          | ME<br>1,2:44,01%1                                                                | 면터 ~<br>10,26                                          | CBOT<br>5 - 0 (0.00%)                                                                          | FCOJ - KEORY<br>135.9 4 0.1 00                                                                                        | 90T)<br>L04%)                                   | 48 Class II<br>13.37 = 4.0            | - CME<br>2.00%)                                                                  |
| 978년 - LPPM PM Ra<br>577 — 0 (0,00%)                                                                           | 11-1<br>1760                                                                           | UNE 3 Mo(o)<br>9 ¥ 39 (-2,16%)       | 평면가스 - 1<br>1,806 = 0                          | CMEDIYMER)                                                                       | 968<br>33.18                                           | - CBOT<br>- 0 (0.00%)                                                                          | 2962 ¥ 1 1-0.0                                                                                                    | /90T)<br>33%)                                   | 유지 (해국 중<br>25.5 A 0.6                | 学、包括)<br>(2.41%)                                                                 |
|                                                                                                    |                                                                                        |                                      |                                                |                                                                                  |                                                        |                                                                                                |                                                                                                    |                                                 |                                       |                                                                                  |
| BEST / WO                                                                                                    | RST 5 (2                                                                               | )                                    |                                                |                                                                                  |                                                        |                                                                                                |                                                                                                    |                                                 |                                       |                                                                                  |
| 전일 대비                                                                                                    | 전주 대비                                                                                  | 전월 대비                                | 연초 대비                                          |                                                                                  |                                                        |                                                                                                |                                                                                                    |                                                 |                                       |                                                                                  |
| 전일 대비                                                                                                    | 비 Winners(등                                                                            | 등락률 상위 5                             | 개 품목)                                          |                                                                                  |                                                        | 전일 대비                                                                                          | Losers(등락률                                                                                                    | 하위 5개 등                                         | 풍목)                                   |                                                                                  |
| 풍옥                                                                                                    | 거행소/지역                                                                                 | 단위                                   | 가격                                             | 동작물                                                                              |                                                        | 풍옥                                                                                             | 거래소/지역                                                                                                    | 단위                                              | 가격                                    | 동작철                                                                              |
| બાજરા                                                                                                    | CMEDNYMEXO                                                                             | USD/Ib                               | 0.27051                                        |                                                                                  |                                                        | 연료유                                                                                            | SHRE                                                                                                    | CNY/ton                                         | 2269.0                                |                                                                                  |
| 월광석                                                                                                    | CMERGLOBEX                                                                             | USD/ton                              | 55.82                                          |                                                                                  |                                                        | <del>5</del> 9                                                                                 | тосом                                                                                                    | JPY/kl                                          | 34740.0                               |                                                                                  |
| ભાજીના                                                                                                    | CMEDIAMIDO                                                                             | USD/Ib                               | 0.24875                                        |                                                                                  |                                                        | 연료단                                                                                            | iai.                                                                                                    | USD/ton                                         | 43.45                                 |                                                                                  |
| 92                                                                                                    | TOCOM                                                                                  | ,PY/bag                              | 7690.0                                         |                                                                                  |                                                        | 역정(아스팔로)                                                                                       | SHRE                                                                                                    | ONY/ton                                         | 1770.0                                |                                                                                  |
| 망간                                                                                                    | CZCE                                                                                   | CNY/ton                              | 5466.0                                         |                                                                                  |                                                        | 매단음                                                                                            | 6201                                                                                                    | CNY/ton                                         | 1925.0                                |                                                                                  |
| 원자재 지수<br>BioomBerg Cl<br>79.25 ♥ 0.419                                                                        |                                                                                        |                                      |                                                | 3<br>Reuter-Jeffer<br>172.18 ≠ 0<br>180                                          | ries CI<br>6136                                        | 58P<br>327.                                                                                    | 65 Cl<br>91 = 0.45%                                                                                                   | VIX I<br>14.7                                   | 2011<br>51<br>4 ¥ 1.34%               | 5년03월28일현재                                                                       |
| 70                                                                                                    | - United States                                                                        | 55                                   | (4)                                            | 140<br>+ 더보:                                                                     | <u>71</u>                                              | 25                                                                                             | <br><br><br>22                                                                                                    | <sup>11</sup><br>거래소 시                          | · · · · · · · · · · · · · · · · · · · | + d ¥:                                                                           |
| 어란, 유럽형 원유수 <del>(</del><br>Robobank, 소맥 가격<br>Codeico, 2015년 영<br>한국, 2월 이란산 원유<br>페트로브라스, 저유기<br>사우디 대중국 원유수 | ≗ 참구 막혀<br>적 전망 하합 조정<br>[업손실액 21.9억 달<br>은 수업 102.4% 중2<br>I에 사상 최약의 실정<br>부량 최고치에 달해 | r레<br>가<br>역                         | 2<br>2<br>2<br>2<br>2<br>2<br>2<br>2<br>2<br>2 | 2016-03-25<br>2016-03-24<br>2016-03-24<br>2016-03-23<br>2016-03-23<br>2016-03-22 | - (4<br>- (4<br>- (4<br>- (4<br>- (4<br>- <del>2</del> | 科장) (유왕) LME<br>(科장) LBMA, 성급<br>(科장) CME(CBOT<br>(科장) CME(NYM<br>(科장) ICE(NYBOT<br>, 부황철 연유 앞 | , 성금묘열(Good Friday) 연<br>(Good Friday) 연<br>() 성금묘일(Good Frid<br>EX), 성금묘일(Good Frid<br>() 성금묘일(Good Frid<br>두고 하락 마감 | ay) 연휴<br>(휴로 휴<br>(ay) 연<br>riday) 연<br>(ay) 연 |                                       | 2016-03-27<br>2016-03-26<br>2016-03-26<br>2016-03-26<br>2016-03-26<br>2016-03-25 |

### 국제원자재 클릭

 ① 히트맵: 귀금속, 비철금속, 에너지, 곡물&오일시

 드. 소프트, 축산물 각 대표가격의 등락현황 확인

② best/worst 5: 전일 대비, 전주 대비, 전월 대비,
 연초 대비로 구분하여 등락률 상위 5개 품목과 등락
 률 하위 5개 품목 확인.

③ 원자재지수: 주요 원자재 지수 5가지의 현황을 차트로 확인

④뉴스 및 보고서: 원자재 뉴스와 거래소 시황, 각종 보고서를 확인

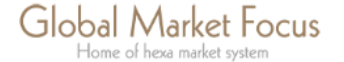

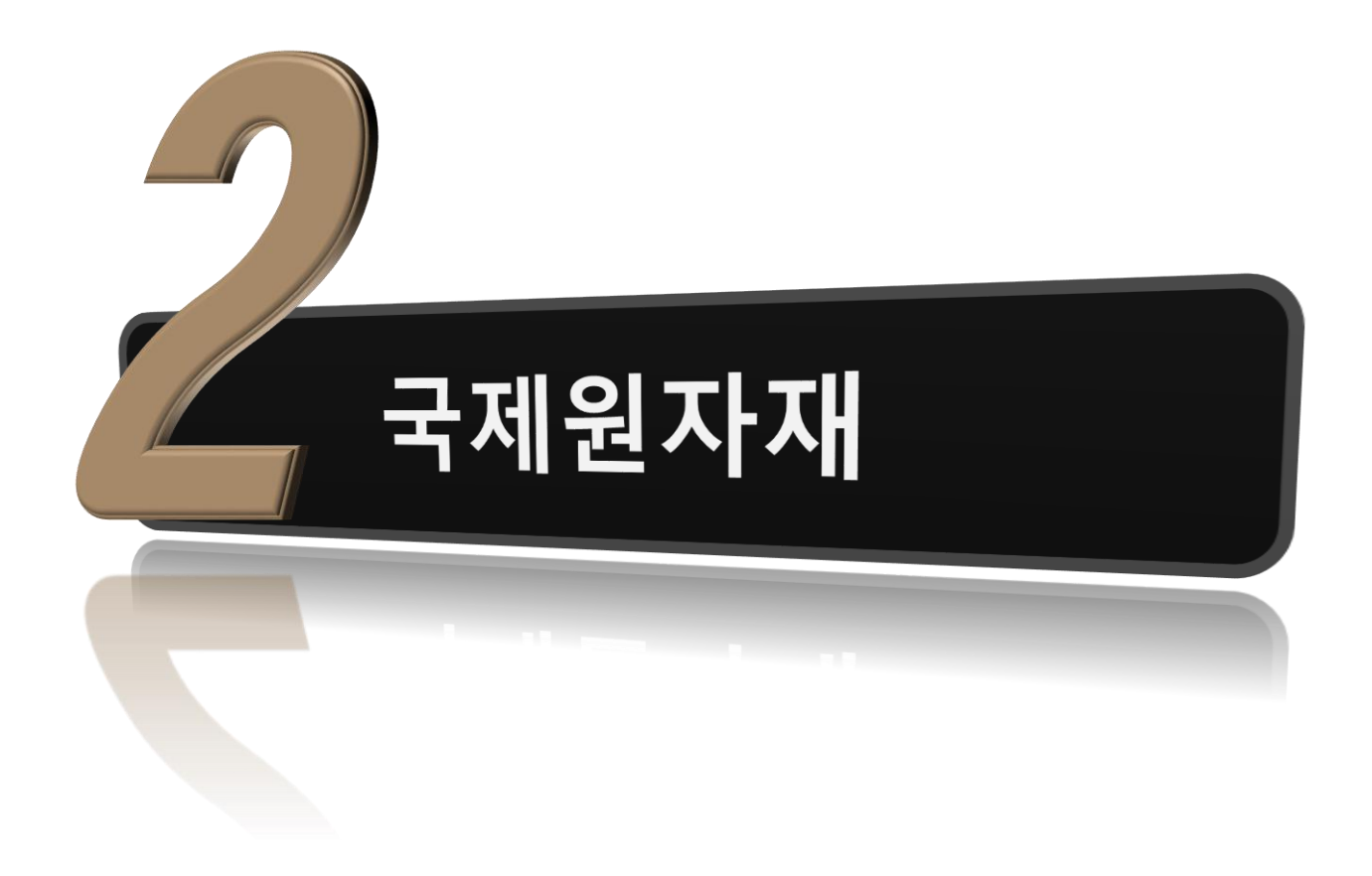

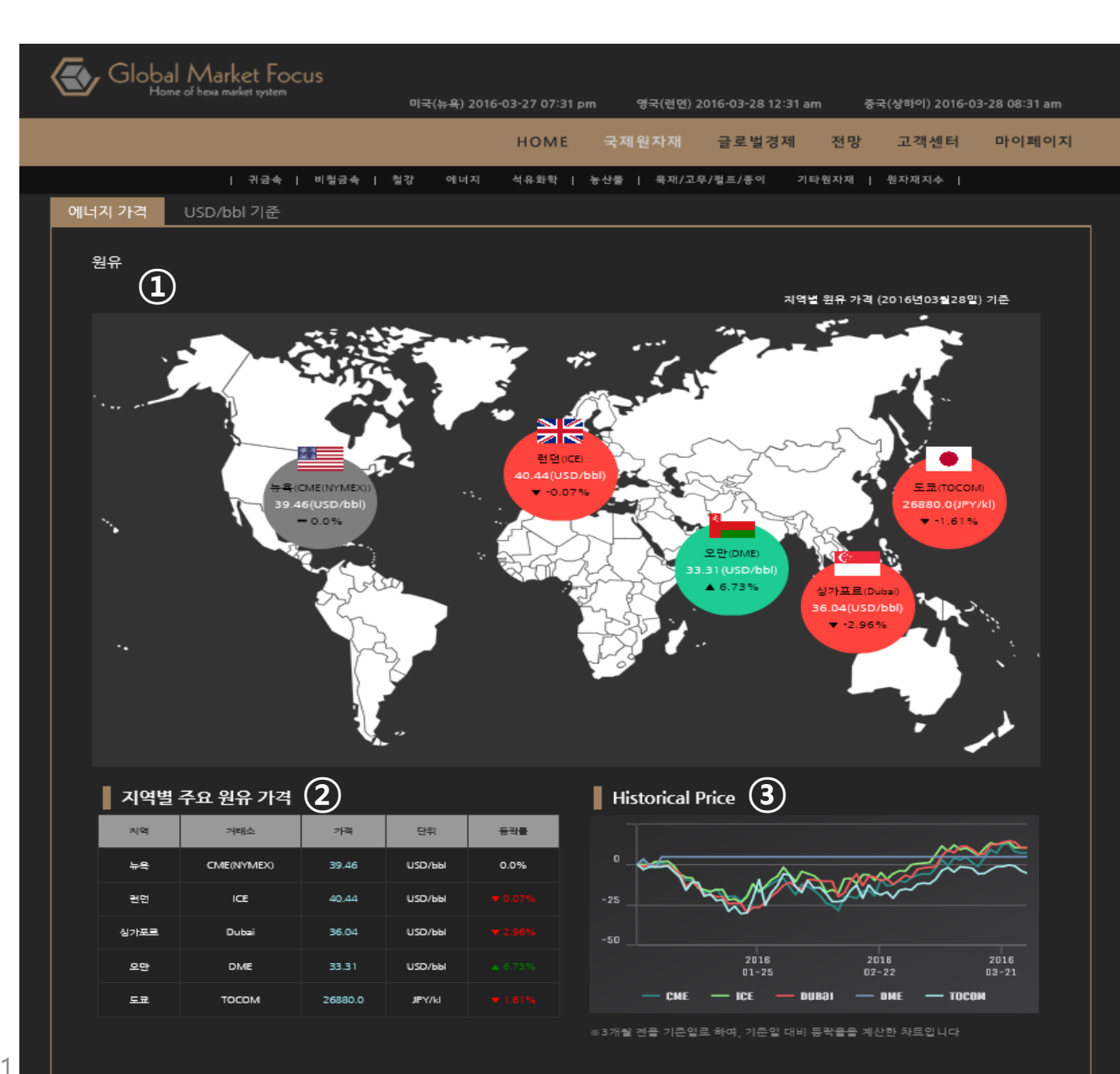

국제원자재-하위메뉴 원자재 품목 클릭

글로벌가격 지도: 지역별(국가별) 원유 가격 확인
 USD/bbl으로 단위 통일 후 비교가능

②지역별 주요 원유 가격 : 지역별(거래소별) 주요 원유 가격 및 등락률 확인

③Historical Price: 3개월 전을 기준일로 하여 지수 화시켜 기준일 대비 등락율을 계산한 차트 확인

\* 각 가격 클릭 시 상세페이지로 이동

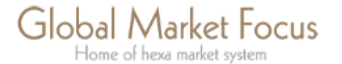

12

| 주요 에너지 가격 | <sub>동향</sub> (4) |         |            |           |        |     |       |
|-----------|-------------------|---------|------------|-----------|--------|-----|-------|
| 풒목        | 거태소               | 인도월     | 기준일        | 단위        | 가격     | 등락  | 동락비   |
| itw       | CME(NYMEX)        | 2016.05 | 2016-03-25 | USD/bbi   | 39.46  | 0.0 | 0.0 % |
| 브렌트유      | ICE               | 2016.05 | 2016-03-24 | USD/bbl   | 40.44  |     |       |
| 두바이유      | 싱가포르(FOB)         | 현물      | 2016-03-24 | USD/bbl   | 36.04  |     |       |
| OPEC 바스켓  | OPEC              | 현물      | 2016-03-16 | USD/bbl   | 34.5   |     |       |
| 휘발유       | CME(NYMEX)        | 2016.05 | 2016-03-25 | US⊄/g∍l   | 1.4946 | 0.0 | 0.0 % |
| 난방유       | CME(NYMEX)        | 2016.05 | 2016-03-25 | US⊄/g≥l   | 1.21   | 0.0 | 0.0 % |
| 병러유       | 싱가포르 IFO 380      | 현물      | 2016-01-14 | USD/ton   | 147.5  |     |       |
| 천연가스      | CME(NYMEX)        | 2016.04 | 2016-03-25 | USD/mmBtu | 1.806  | 0.0 | 0.0 % |
|           | <u> </u>          |         |            |           |        |     |       |
| 에너지 가격 🕑  |                   |         |            |           |        |     |       |

에너지 〉석유류 〉 원유 + 가격을 클릭하시면 상세 페이지로 아동가능합니다 2016년3년28일현재 ■ 에너지 분류 이란 수송공시가(복서유전병 nul USIDUBIE 0.00% 이국 2016-03-18 38.32 ..... -~ 보라권 +\$7(FOB) -2016-01-01 206.8 USD/ton 성가포르 FOB 연물 2016-03-24 36,04 USID/bb 에탄올 우드 펠릿 Arabian Gulf 연물 2016-03-16 USD/bb Ē 석유류 LP Sairel Du., ..... 2016-03-17 33.64 난방유 유럽 연물 2016-03-18 USIXIBB 38,5 CMEDNYMEX 2016,05 2016-03-25 39,46 0,00% 역청(아스팔트) 연료유 DME Marker Pric 2016,03 2016-01-01 32,46 и язлявы DME Sweep 6988 2016.03 2016-01-01 33,31 제트유 KI 중유 2016,02 2015-12-31 37,28 휘발유 MCX 2016.04 2016-03-24 2658 INR/66 мсх 2016,03 2016-03-24 2724 INR/68 0,00% 원료탄 OPEC 22 2016-03-16 34.5 изривы -OPEC - 1140 2016-03-01 31.59 USD/bb 우라늄 тосом 2016,08 2016-03-25 26880 6 액화석유가스(LPG) 풍목비교하기 마이페이지에 추가 < 2 < >

 + 대보기
 + 대보기

 주요 뉴스
 거래소 시황

 - 이판, 유럽별 같무수를 향구 딱히..
 2016-03-25

 - 한국, 2급 이판산 같은, 수입 102.4% 증가
 2016-03-23

 - 페트로브착스, 저유가에 사상 최약의 실적
 2016-03-23

 - 국제유가, 물러화 강세 속에 환조
 2016-03-23

 - 제트로브착스, 저유가에 사상 최약의 실적
 2016-03-23

④ 주요 원자재 가격 동향: 각 원자재별 주요 원자재 가격, 등락, 등락비 확인. 가격 클릭 시 상세페이지로 이동

⑤ 가격: 분류별 가격 확인. 가격 클릭 시 상세페이지 로 이동

⑥원하는 가격데이터를 1개부터 최대 4개까지 선택 하여 '품목비교하기' 클릭-> 상기 데이터 차트보기와 동일

⑦뉴스 및 보고서: 원자재 뉴스와 거래소 시황, 각종 보고서를 확인

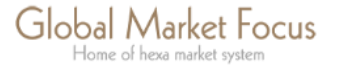

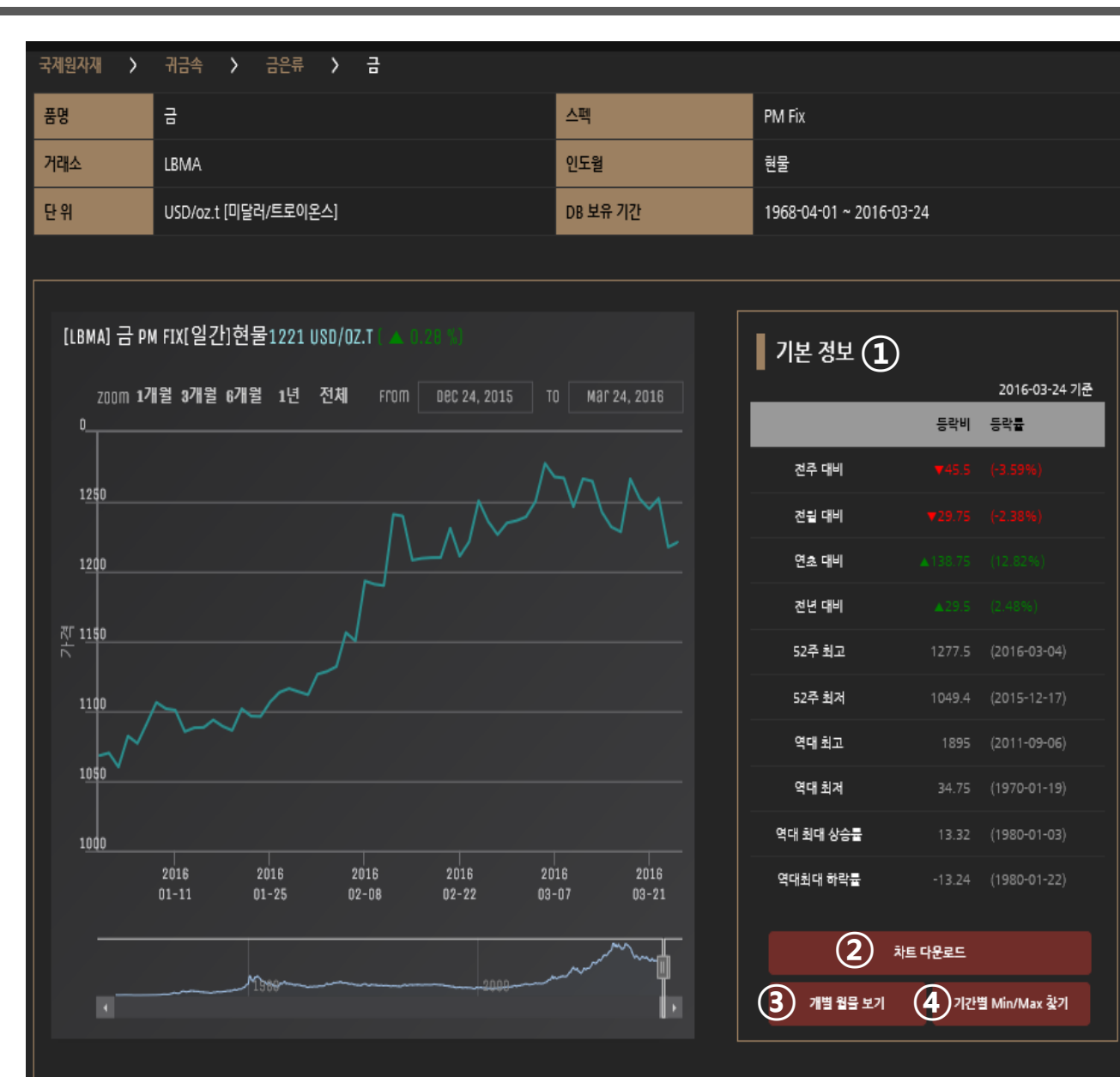

각 품목당 가격 클릭 시 상세페이지로 이동

 기본정보 : 품목 가격의 기본 정보를 전주대비, 전 월대비, 연초대비, 전년 대비로 나누어 등락비와 등 락률을 기재.

52주 최고 가격과 52주 내 최저 가격을 보여주고 GMFocus가 보유하고 있는 히스토리컬 데이터 중 역대 최고치와 최저치 가격과 역대 최대 상승률과 역대 최대 하락률을 나타내줌.

② 차트 다운로드: 차트 다운로드 클릭 시 이미지 파 일(PNG)로 저장하여 보고서 등에 사용할 수 있음

③ 개별 월물 보기, ④기간별 Min/Max 찾기: 다음페이지 설명

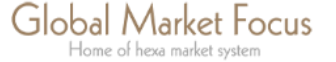

 $\overline{\langle}$ GMFocus 국제원자재- 가격 상세보기

| [СМЕ(            | NYMEX)] W         | TI [일간] [월물<br>       | 별 차트 보기]            |                    |                                                               |                 |
|------------------|-------------------|-----------------------|---------------------|--------------------|---------------------------------------------------------------|-----------------|
| 월물 선택            | 2016.05           |                       |                     | 최근부터 ([            | DESC)                                                         |                 |
| 기간 선택            | ● 1개월 ●<br>From 2 | 3개립 6개립<br>2015-03-28 | ● 1년 ● 3년<br>To 201 | 5년 💽 전체<br>6-03-28 | <ul> <li>● 직접 선택</li> <li>○ 직접 전택</li> <li>○ 직접 전택</li> </ul> | 회               |
| 최종 입력일           | 2016-03-26        |                       |                     |                    |                                                               |                 |
| DB 보유기간          | 2010-11-22 ~ 2    | 016-03-25             |                     |                    |                                                               |                 |
|                  |                   |                       |                     |                    | 차트 다운로드                                                       | 데이터 다운로드        |
| [CME(NYMEX       | )] WTI [일간] 월     | 일물 별 차트               |                     |                    |                                                               |                 |
| zoom 1개월 :<br>   | 3개월 6개월 1년        | 년 전체                  |                     |                    |                                                               | T0 Mar 25, 2016 |
|                  |                   |                       |                     |                    |                                                               | 3530303030      |
| 2015<br>12-28    | 2016<br>01-11     | 2016<br>01-25         | 2016<br>02-08       | 2016<br>02-22      | 2016<br>03-07                                                 | 2016<br>03-21   |
|                  | 201               | 2                     |                     | 2014               |                                                               |                 |
|                  |                   |                       |                     |                    |                                                               |                 |
| 일까<br>2016-03-25 | 3                 | ·적 거래랑<br>9.46 509953 |                     |                    |                                                               |                 |
| 2016-02-24       | 3                 | 9.46 491900           |                     |                    |                                                               |                 |

## 기간별 Min/Max - ≫

기간선택 -> 조회

조회 기간 내의 최고가, 최저가, 최대상승률(%), 최대하락률(%) 확인 각 품목당 가격 클릭 시 상세페이지로 이동

### ≪- 개별 월물 보기

- 월물 선택 -> 기간선택(자동, 수동 가능), -> 조회
- 차트 이미지파일(PNG)로 다운가능, 엑셀 데이터 다운로드 가능
- 차트 아래 별도로 날짜, 가격, 거래량 명시

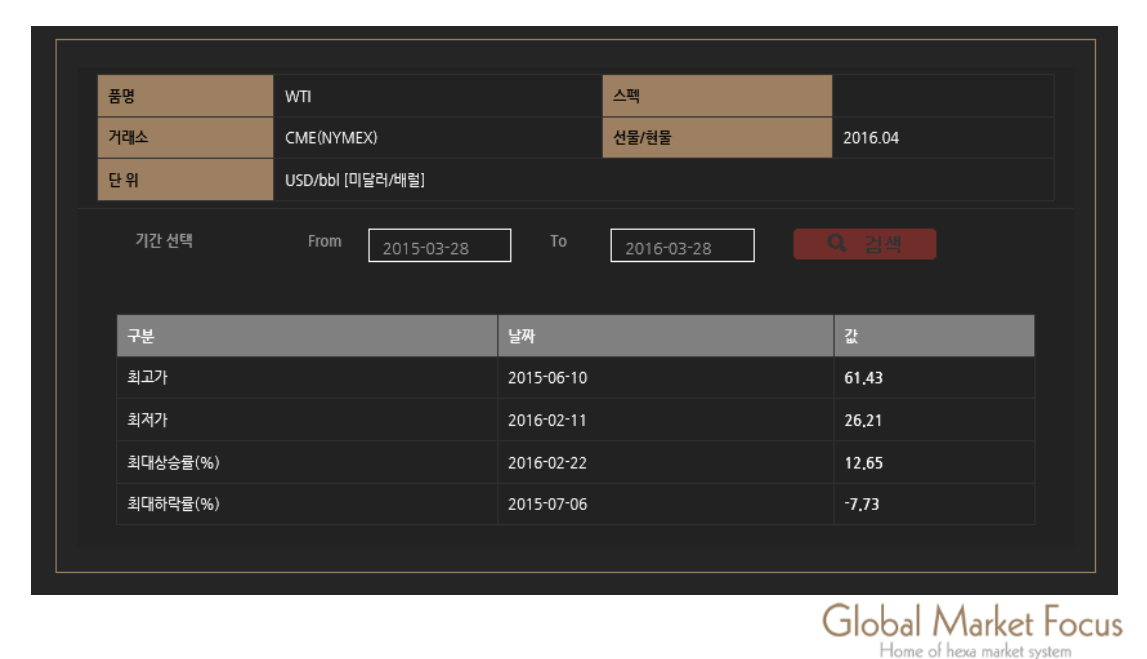

# GMFocus 국제원자재- 가격 상세보기

| 출력 순서      | 최근부터 (DESC)    | <b>~</b> |           |              | 월물 <b>선택</b> 대표 가격 | ×       |
|------------|----------------|----------|-----------|--------------|--------------------|---------|
| •          | 1개월 🔵 3개월 🍈 6  | 개월 🍈 1년  | 3년 💿 5년 🌘 | ) 전체 🕥 직접 선택 |                    |         |
| 기간 선택      | From 2016-03-2 | 8        | То [      | 2016-03-28   | <b>Q</b> 조회        |         |
|            |                |          |           |              |                    |         |
| 날짜         | 가격             | 등락       | 등락률       | 거래량          | 등락                 | 인도월     |
| 2016-03-25 | 39.46          | 0        | 0         | 509953       | 18053              | 2016.05 |
| 2016-03-24 | 39.46          | -0.33    | -0.83     | 491900       | 3276               | 2016.05 |
| 2016-03-23 | 39.79          | -1.66    | -4        | 488624       | 30176              | 2016.05 |
| 2016-03-22 | 41.45          | -0.07    | -0.17     | 458448       | -15687             | 2016.05 |
| 2016-03-21 | 41.52          | 2.08     | 5.27      | 474135       | 349134             | 2016.05 |
| 2016-03-18 | 39.44          | -0.76    | -1.89     | 125001       | -168953            | 2016.04 |
| 2016-03-17 | 40.2           | 1.74     | 4.52      | 293954       | -188813            | 2016.04 |
| 2016-03-16 | 38.46          | 2.12     | 5.83      | 482767       | 51449              | 2016.04 |
| 2016-03-15 | 36.34          | -0.84    | -2.26     | 431318       | -49282             | 2016.04 |
| 2016-03-14 | 37.18          | -1.32    | -3.43     | 480600       | -76480             | 2016.04 |
| 2016-03-11 | 38.5           | 0.66     | 1.74      | 557080       | -110188            | 2016.04 |
| 2016-03-10 | 37.84          | -0.45    | -1.18     | 667268       | -684692            | 2016.04 |
| 2016-03-09 | 38.29          | 1.79     | 4.9       | 1351960      | 681441             | 2016.04 |
| 2016-03-08 | 36.5           | -1.4     | -3.69     | 670519       | -638261            | 2016.04 |
| 2016-03-07 | 37.9           | 1.98     | 5.51      | 1308780      | 746007             | 2016.04 |

각 품목당 가격 클릭 시 상세페이지로 이동 상세페이지 : 데이터, 평균보기, 뉴스/리포트, 분석, 관련 통계로 나뉨

데이터보기: 월물 선택 후 기간 선택(자동, 직접입력 가능) – 조회 클릭

데이터 다운로드 가능(엑셀 파일)

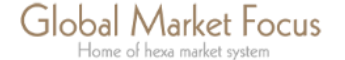

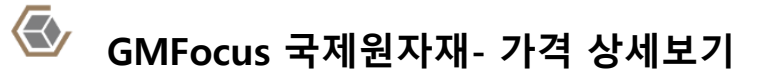

|                                                                                                    | 데이터 보기                                              | 평균 보기 뉴스 / 리포                              | 포트 분석 관련!                                       | 통계                                              |                                                |                                                             | 데이터 보기 평균 보기 뉴스 / 리포트                                                                                                    | 분석 관련통계                                                                          |                                                                                                    |                                                                                                |
|----------------------------------------------------------------------------------------------------|-----------------------------------------------------|--------------------------------------------|-------------------------------------------------|-------------------------------------------------|------------------------------------------------|-------------------------------------------------------------|----------------------------------------------------------------------------------------------------|----------------------------------------------------------------------------------|----------------------------------------------------------------------------------------------------|------------------------------------------------------------------------------------------------|
|                                                                                                    | 자료 구분                                               | 🕥 주간평균 👩 월간평균                              | 🔵 분기평균 👩 연간평균                                   |                                                 | 음격 순서                                          | 최근부터 (DESC)                                                 |                                                                                                    | + 더보기                                                                            |                                                                                                    | + 더보기                                                                                          |
|                                                                                                    | 기가 서택                                               | ○ 1개월 ○ 3개월 ○ 4                            | 5개월 : 1년 : 3년 :                                 | ● 5년 <b>●</b> 전체 (                              | ) 직접 선택                                        |                                                             | 에너지 뉴스                                                                                                    |                                                                                  | 에너지 뉴스 ALERT                                                                                                    |                                                                                                |
|                                                                                                    |                                                     | 1개월 9개월 6개월 1년 전                           | <u>28</u> 이 이 이 이 이 이 이 이 이 이 이 이 이 이 이 이 이 이 이 | 2016-03                                         | From Mar 1,                                    | Q 23                                                        | - 이란,유럽행 원유수출 항구 막혀<br>- 한국, 2월 이란산 원유 수입 102.4% 증가<br>- 페트로브라스, 처유가에 사상 최막의 실적<br>- 사우디 대중국 원유수항 최고치에 달해<br>- 이란 등 일부 OPEC 회원국 산유랑 동결 회동 불참<br>- 한국, 2월 이란산 원유 수입 2배 증가                          | 2016-03-25<br>2016-03-23<br>2016-03-23<br>2016-03-22<br>2016-03-22<br>2016-03-16 | - 중국 친활다오(河北영 惑星島) 연료탄 전력용 6200<br>- 남아프리카 포화국 리차드 비이(Richard Bay)<br>- [NGX] 천연 가스 [시장가][일간] 18일 만에<br>- 인도네시아 길리만란[Kalimantan) 연료탄 전력<br>- 한국 연료탄 전력용 6080kcal/kg, Sul(<br>- 일본 연료탄 전력용 6080kcal/kg, Sul( | 2016-03-28<br>2016-03-28<br>2016-03-28<br>2016-03-28<br>2016-03-28<br>2016-03-28<br>2016-03-28 |
| 1       1       1       1       1       1       1       1       1       1       1       1       1       1       1       1       1       1       1       1       1       1       1       1       1       1       1       1       1       1       1       1       1       1       1       1       1       1       1       1       1       1       1       1       1       1       1       1       1       1       1       1       1       1       1       1       1       1       1       1       1       1       1       1       1       1       1       1       1       1       1       1       1       1       1       1       1       1       1       1       1       1       1       1       1       1       1       1       1       1       1       1       1       1       1       1       1       1       1       1       1       1       1       1       1       1       1       1       1       1       1       1       1       1       1       1       1       1       1                                                                                                          | 50                                                  |                                            |                                                 |                                                 |                                                |                                                             |                                                                                                    | + 더보기                                                                            |                                                                                                    | + 더보기                                                                                          |
| <ul> <li> <ul> <li></li></ul></li></ul>                                                                                                    | 40                                                  |                                            |                                                 |                                                 |                                                |                                                             | 에너지 이슈 보고서                                                                                                    |                                                                                  | 에너지 전망 보고서                                                                                                    |                                                                                                |
| The states       Substr       Substr <th>30</th> <th></th> <th></th> <th></th> <th></th> <th></th> <th>- GMFocus 이슈보고서_이란경계계재 해계<br/>- GMFocus이슈보고서_에너지<br/>- GMFocus 분석보고서_에너지_원유</th> <th>2016-02-12<br/>2016-01-15<br/>2015-10-27</th> <th>- GMFocus 분기전망보고서_2016 Q2_에너지(원<br/>- GMFocus 월간전망보고서_2016-03_에너지<br/>- GMFocus 월간전망보고서_2016-02_에너지(원<br/>- GMFocus 원간전망보고서_2016 Q1 에너지(원<br/>- GMFocus 연간전망보고서_2016_에너지(원유)</th> <th></th>                                                                                                    | 30                                                  |                                            |                                                 |                                                 |                                                |                                                             | - GMFocus 이슈보고서_이란경계계재 해계<br>- GMFocus이슈보고서_에너지<br>- GMFocus 분석보고서_에너지_원유                                                                                                    | 2016-02-12<br>2016-01-15<br>2015-10-27                                           | - GMFocus 분기전망보고서_2016 Q2_에너지(원<br>- GMFocus 월간전망보고서_2016-03_에너지<br>- GMFocus 월간전망보고서_2016-02_에너지(원<br>- GMFocus 원간전망보고서_2016 Q1 에너지(원<br>- GMFocus 연간전망보고서_2016_에너지(원유)                                    |                                                                                                |
| Na         Na         N                                                                                                    |                                                     |                                            |                                                 | 2605                                            |                                                | 2010 EBRORANCE                                              |                                                                                                    | + 더보기                                                                            |                                                                                                    | + 더보기                                                                                          |
| 2016-02         0.651         -1.401         -4.72         98234         -9019.47           2016-02         32.033         -5355         -14.314         62154         232934.62         -0.6047cm/t2/9124/24/20160311_EA         2016-03-21         -0.6047cm/t2/9124/24/2016031E         2016-03-21         -0.6047cm/t2/9124/24/2016031E         2016-03-21         -0.6047cm/t2/9124/24/2016031E         2016-03-21         -0.6047cm/t2/9124/24/2016031E         2016-03-21         -0.6047cm/t2/9124/24/2016031E         2016-03-21         -0.6047cm/t2/9124/24/2016031E         2016-03-21         -0.6047cm/t2/9124/24/2016031E         2016-03-21         -0.6047cm/t2/9124/24/2016031E         2016-03-21         -0.6047cm/t2/9124/24/2016031E         2016-03-21         2016-03-02           2015-10         46.323         0.807         1.774         382453         -0663-057         -0.6047cm/t2/914/24/21/2016031E         2016-03-21         -0.6047cm/t2/914/24/21         2016-03-20         -0.6047cm/t2/914/24/21         2016-03-20           2015-04         42.896         -0.637         -1.874         -0.6062.77         -0.6062.71         2016-03         2016-03         2016-03         2016-03         -0.606-0325         -0.606-0325         -0.606-0325         -0.606-0325         -0.606-0325         -0.606-0325         -0.606-0325         -0.606-0325         -0.606-0325         -0.606-0325                                                                                                    | 2016-03                                             | 37.994                                     | 7.342                                           | 23.954                                          | 579266                                         | -3267.932                                                   | 에너지 주요기관 보고                                                                                                    | 서                                                                                | 에너지 통계 보고서                                                                                                    |                                                                                                |
| Control       Control       Control       Control         2015-09       453 fb       2.619       Asing       Control       Control <td< th=""><th>2016-02<br/>2016-01<br/>2015-12<br/>2015-11<br/>2015-10</th><th>30.651<br/>32.053<br/>37.407<br/>43<br/>46.323</th><th>-1.401<br/>-5.355<br/>-5.593<br/>-3.323<br/>0.807</th><th>-4.372<br/>-14.314<br/>-13.007<br/>-7.173<br/>1.774</th><th>582534<br/>621554<br/>388619<br/>423952<br/>382453</th><th>-39019.477<br/>232934.62<br/>-35333<br/>41498.953<br/>-3663.955</th><th>- GMFocus주간통계보고서_20160311_EIA<br/>- OPEC Monthly Oil Market Repo<br/>- GMFocus주간통계보고서_20160304_EIA<br/>- GMFocus추간통계보고서_201603_EIA<br/>- GMFocus추간통계보고서_20160226_EIA<br/>- GMFocus추간통계보고서_20160219_EIA</th><th>2016-03-21<br/>2016-03-22<br/>2016-03-14<br/>2016-03-09<br/>2016-03-09<br/>2016-03-09</th><th>- GMFocus주간통계보고서_20160311_EIA<br/>- GMFocus주간통계보고서_20160304_EIA<br/>- GMFocus학간통계보고서_20160219_EIA<br/>- GMFocus학간통계보고서_201603_EIA<br/>- GMFocus학간통계보고서_20160226_EIA<br/>- EIA SHORT-TERM ENERGY OUTLOOK</th><th>2016-03-21<br/>2016-03-14<br/>2016-03-09<br/>2016-03-09<br/>2016-03-09<br/>2016-02-11</th></td<> | 2016-02<br>2016-01<br>2015-12<br>2015-11<br>2015-10 | 30.651<br>32.053<br>37.407<br>43<br>46.323 | -1.401<br>-5.355<br>-5.593<br>-3.323<br>0.807   | -4.372<br>-14.314<br>-13.007<br>-7.173<br>1.774 | 582534<br>621554<br>388619<br>423952<br>382453 | -39019.477<br>232934.62<br>-35333<br>41498.953<br>-3663.955 | - GMFocus주간통계보고서_20160311_EIA<br>- OPEC Monthly Oil Market Repo<br>- GMFocus주간통계보고서_20160304_EIA<br>- GMFocus추간통계보고서_201603_EIA<br>- GMFocus추간통계보고서_20160226_EIA<br>- GMFocus추간통계보고서_20160219_EIA | 2016-03-21<br>2016-03-22<br>2016-03-14<br>2016-03-09<br>2016-03-09<br>2016-03-09 | - GMFocus주간통계보고서_20160311_EIA<br>- GMFocus주간통계보고서_20160304_EIA<br>- GMFocus학간통계보고서_20160219_EIA<br>- GMFocus학간통계보고서_201603_EIA<br>- GMFocus학간통계보고서_20160226_EIA<br>- EIA SHORT-TERM ENERGY OUTLOOK          | 2016-03-21<br>2016-03-14<br>2016-03-09<br>2016-03-09<br>2016-03-09<br>2016-02-11               |
| 2015-08       42.998       4.932       -1.5.71       36491       2724.945         2015-07       50.93       -6.899       -1.4.74       37644       40962.637         2015-06       59.272       0.457       2.9661       -2006.572       -0006.572         2015-05       59.372       4.877       8.95       16.688       -44370.246         2015-04       54.495       6.602       13.785       36128       -3677.591         2015-02       50.851       3.19       6.692       6693       68428.52         2015-01       47.661       -11.478       19.409       372.45       8683.64         Prev       1 2 3 4 5 m 26 77 Next       State       State       State       State                                                                                                    | 2015-09                                             | 45.516                                     | 2.618                                           | 6.104                                           | 386117                                         | 21226.191                                                   |                                                                                                    |                                                                                  |                                                                                                    |                                                                                                |
| 2015-07       50.59       68.99       -14.874       337644       40952.637         2015-06       59.829       0.457       0.769       26681       -20006.572         2015-05       59.372       4.877       8.950       31680       :44570.246         2015-04       54.495       6.602       13.785       361258       :3677.591         2015-02       50.851       3.19       6.692       36493       :9573.62         2015-04       7.661       :11.478       :9.409       :37245       80630.64         Prev       1       2.1 5 ··· 26       :7. Next       :0161 Ctall       :11.478       :9.409                                                                                                    | 2015-08                                             | 42.898                                     | -8.032                                          | -15.771                                         | 364891                                         | 27246.945                                                   |                                                                                                    | + 더보기                                                                            |                                                                                                    |                                                                                                |
| construit       construit                                                                                                    | 2015-07                                             | 50.93                                      | -8.899                                          | -14.874                                         | 337644                                         | -20006 572                                                  | ובני ובריווס                                                                                                    |                                                                                  |                                                                                                    |                                                                                                |
| 2015-04       6.602       13.785       361258       -3677.591       -       -       -       -       2016-03-26       -       2016-03-26         2015-02       50.851       3.19       6.692       460673       88428.52       -       -       -       -       -       -       -       -       -       -       -       -       -       -       -       -       -       -       -       -       -       -       -       -       -       -       -       -       -       -       -       -       -       -       -       -       -       -       -       -       -       -       -       -       -       -       -       -       -       -       -       -       -       -       -       -       -       -       -       -       -       -       -       -       -       -       -       -       -       -       -       -       -       -       -       -       -       -       -       -       -       -       -       -       -       -       -       -       -       -       -       -       -       -       - <td< th=""><th>2015-05</th><th>59.372</th><th>4.877</th><th>8.95</th><th>316688</th><th>-44570.246</th><th>에너지 시왕</th><th></th><th></th><th></th></td<>                                                                                                    | 2015-05                                             | 59.372                                     | 4.877                                           | 8.95                                            | 316688                                         | -44570.246                                                  | 에너지 시왕                                                                                                    |                                                                                  |                                                                                                    |                                                                                                |
| 2015-03       47.893       -2.958       -5.818       364936       -9573.62         2015-02       50.851       3.19       6.692       460673       88428.52         2015-01       47.661       -11.478       -19.409       372245       80630.64         Prev       1<2<3       4       5                                                                                                    | 2015-04                                             | 54.495                                     | 6.602                                           | 13.785                                          | 361258                                         | -3677.591                                                   | - (휴광) CME(NYMEX),성금묘일(Good Fri<br>- 국계유가, 달러화 강세 속에 혼조                                                                                                    | 2016-03-26<br>2016-03-25                                                         |                                                                                                    |                                                                                                |
| 2015-02     50.851     3.19     6.692     460673     88428.52                                                                                                    | 2015-03                                             | 47.893                                     | -2.958                                          | -5.818                                          | 364936                                         | -95737.62                                                   | - 국제유가, 美재고 증가에 40달러선 붕괴<br>- 국제유가, 벨기에 레러 영화으로 홍금세 마가                                                                                                    |                                                                                  |                                                                                                    |                                                                                                |
| 2015-01     47.661     -11.478     -19.409     372245     80630.64       Prev     1     2     3     4     5      26     27     Next     예이터 다운로드                                                                                                    | 2015-02                                             | 50.851                                     | 3.19                                            | 6.692                                           | 460673                                         | 88428.52                                                    | - WTI, 쿠싱지역 원유 재고량 감소에 상승                                                                                                    |                                                                                  |                                                                                                    |                                                                                                |
|                                                                                                    | 2015-01<br>Prev 1                                   | 47.661                                     | -11.478<br>26 27 Next                           | -19.409                                         | 372245                                         | 80630.64<br>데이터 다운로드                                        | - WTI, 1.9% 하락해 다시 40달라선 붕괴<br>                                                                                                    |                                                                                  |                                                                                                    |                                                                                                |

### 평균보기 클릭-> 주간, 월간, 분기, 연간 평균 선택-> 기간선택->조회 차트와 함께 데이터 확인 및 다운로드 가능

### 뉴스/리포트 클릭->뉴스, 뉴스 Alert, 이슈보고서, 전망보고서, 주요기관 보 고서, 통계보고서, 시황 확인 가능

Global Market Focus Home of hexa market system

#### 

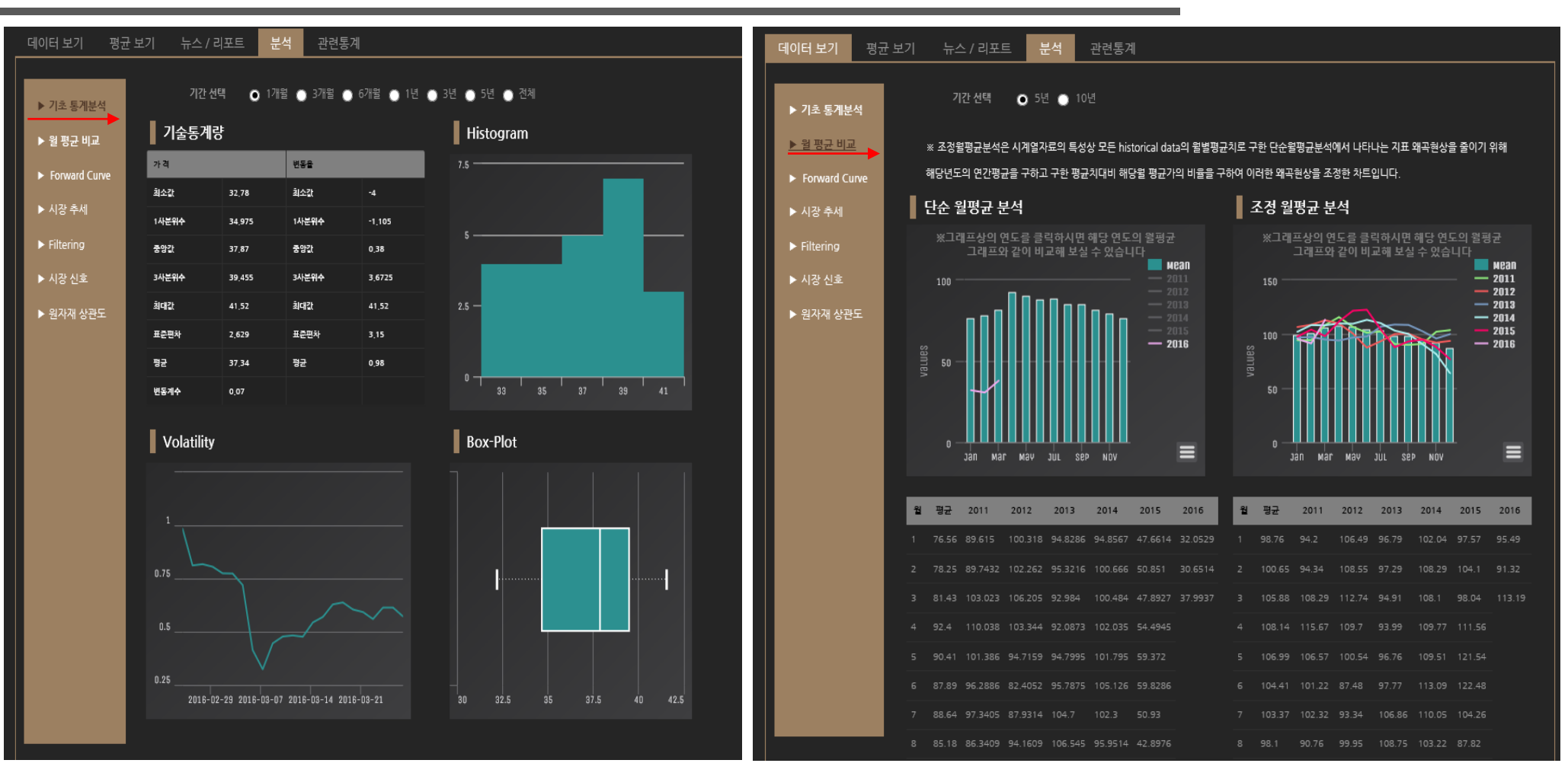

분석-> 기초통계분석 -> 기간선택->기술통계랑, Histogram, Volatility, Box-Plot 차트로 확인

### 분석 -> 월 평균비교-> 5년/10년 선택-> 단순 월평균 분석과 조정 월평균 분석 차트 및 데이터 확인(차트는 이미지파일로 다운로드 가능)

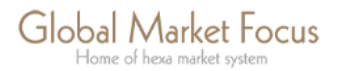

#### 

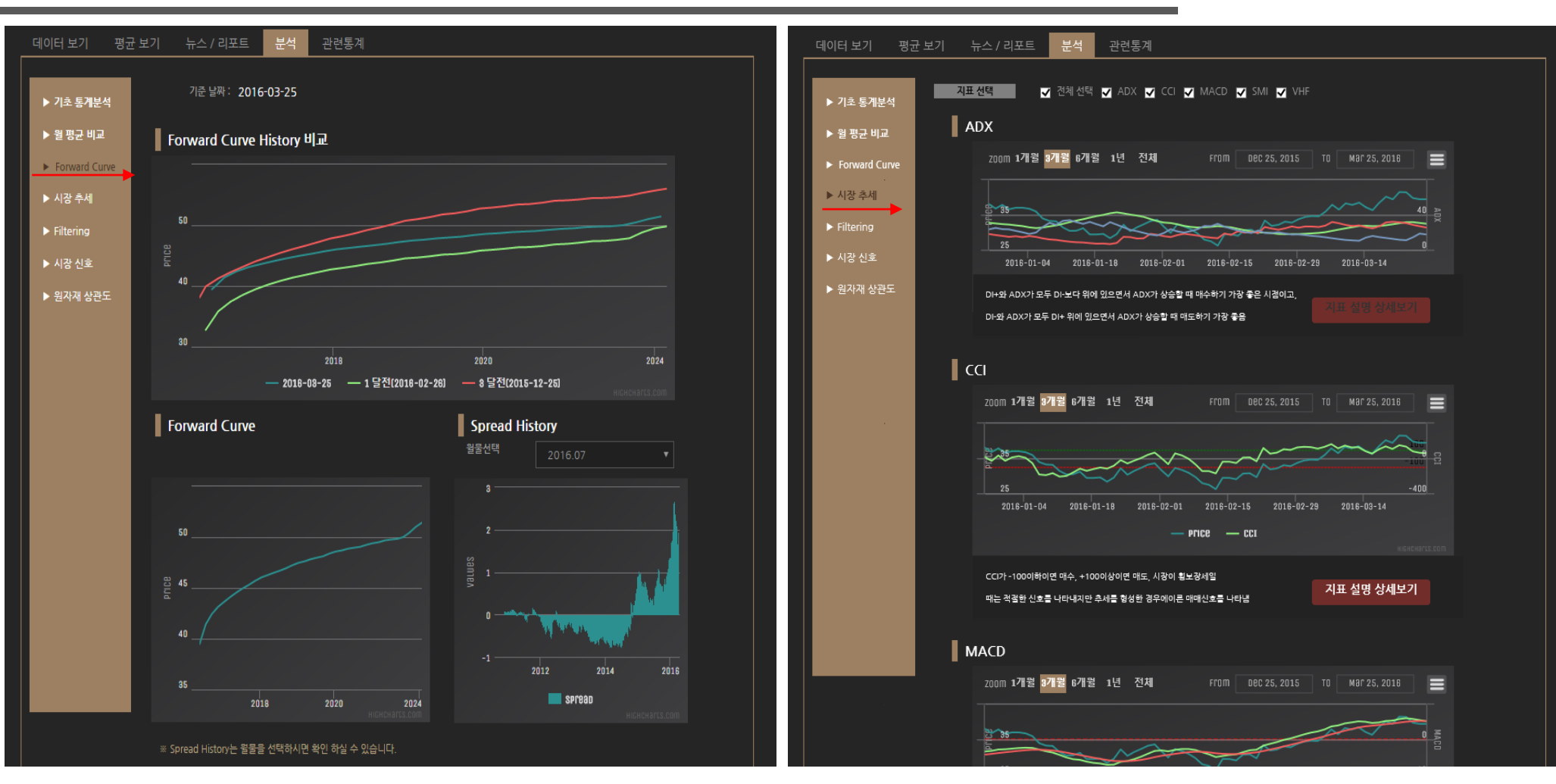

분석-> Forward Curve -> 포워드커브 차트와 함께 월물 별 스프레드를 확 인 할 수 있음.

분석-> 시장 추세 -> 지표 선택 -> 1,3,6개월, 1년, 전체 기간을 선택할 수 있으며 차트와 함께 지표 설명 확인

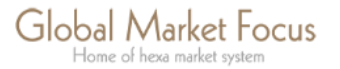

# GMFocus 국제원자재- 가격 상세보기

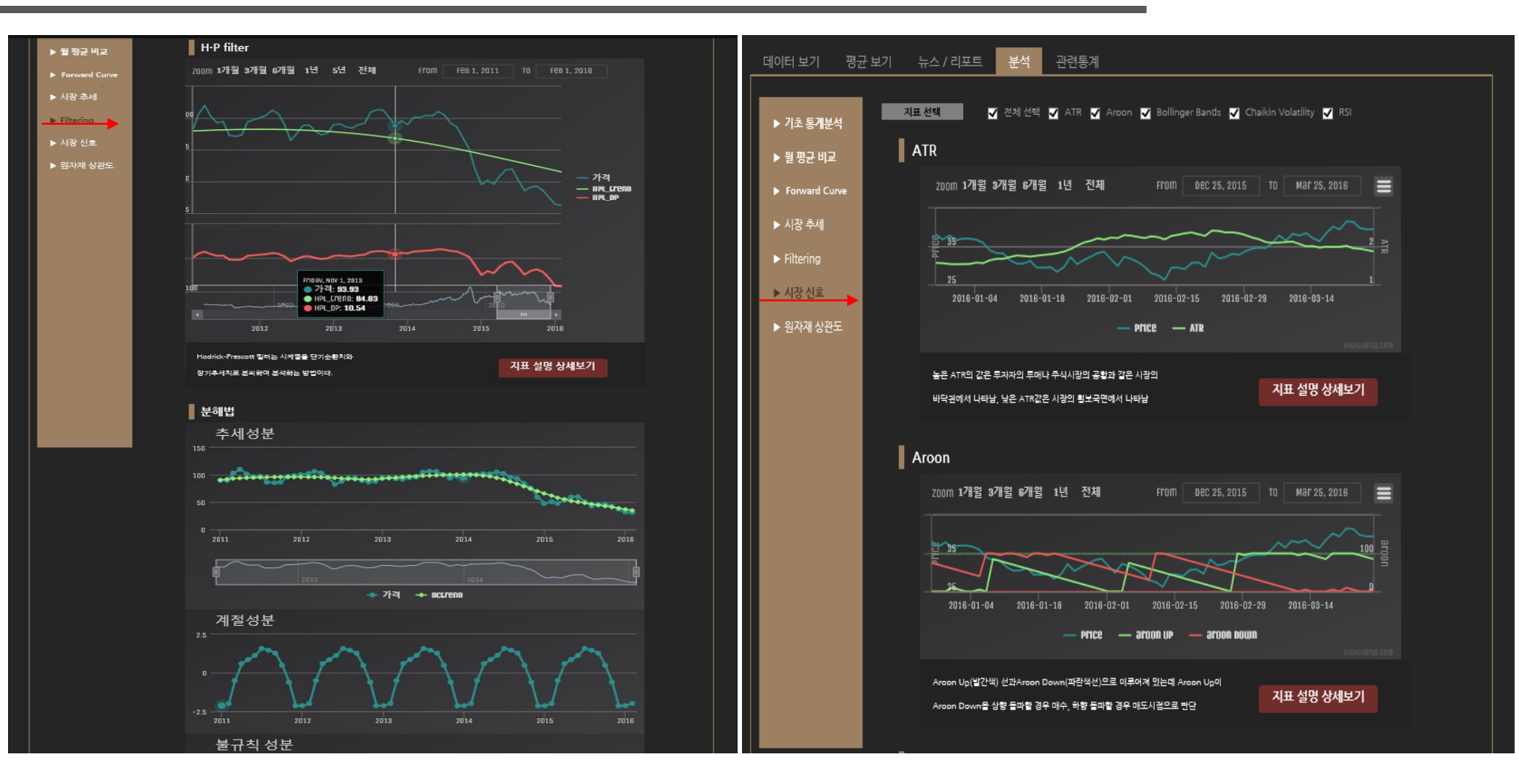

분석-> Filtering -> 지표 선택 -> 시계열을 이용한 H·P 필터와 분해법을 이용한 추세성분, 계절성분, 불규칙 성분 차트 확인

분석-> 지표선택 -> 기간선택-> ATR, Aroon, Bollinger Bands, Chaikin Volatility, RSI시장신호 그래프 확인 및 지표설명 상세보기 확인

 $\langle \langle \rangle$ 

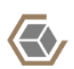

# GMFocus 국제원자재- 가격 상세보기

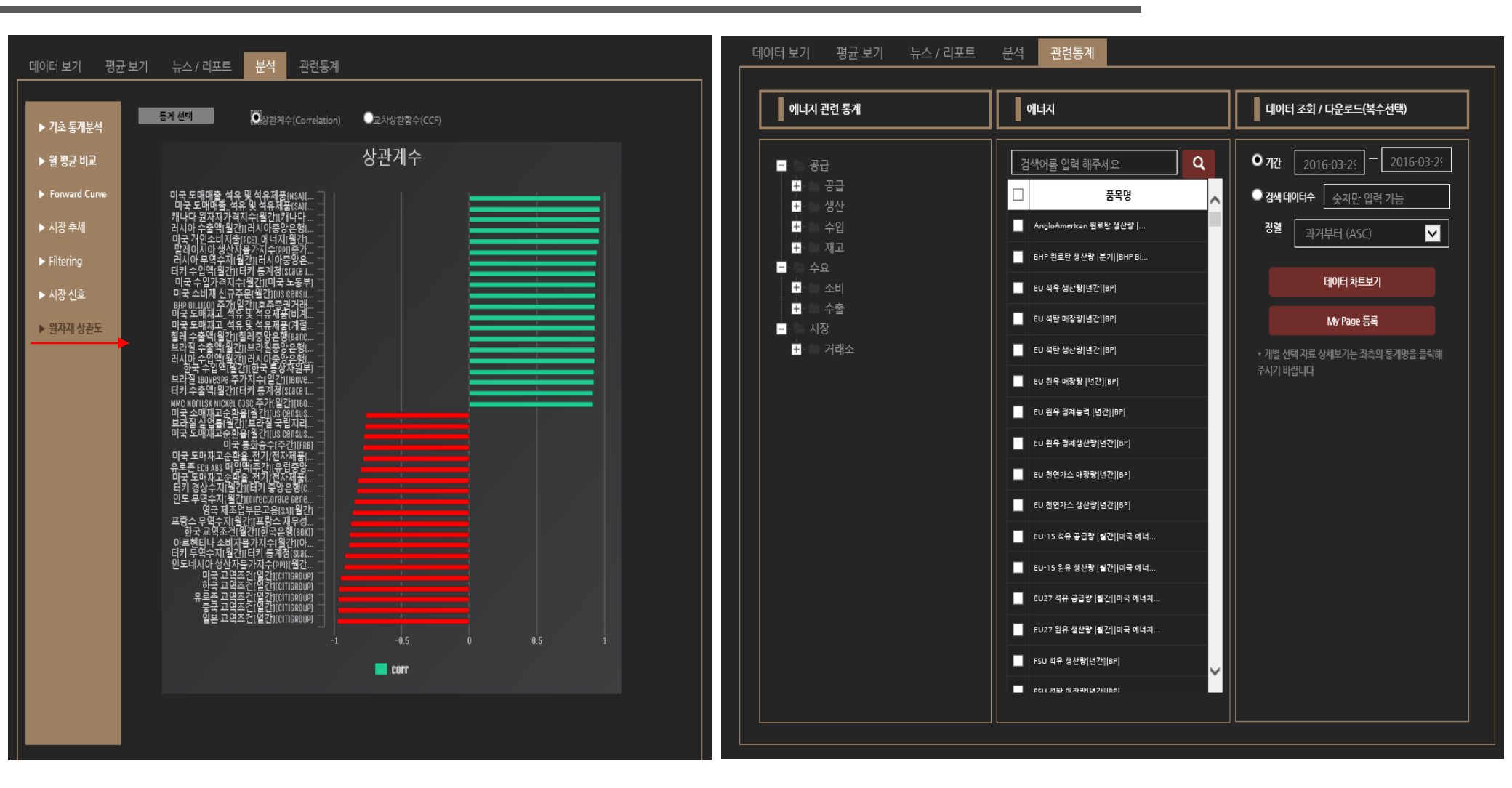

분석-> 원자재 상관도 -> 통계 선택(상관계수, 교차상관함수)

관련통계-> 분류 조건에서 원자재 선택 -> 공급/수요/시장 대분류에서 원 하는 항목 클릭->원하는 데이터의 하위항목 클릭-> 데이터 조회는 기간별, 데이터 수, 정렬방식으로 나누어 조회가능 -> 차트로 확인 가능

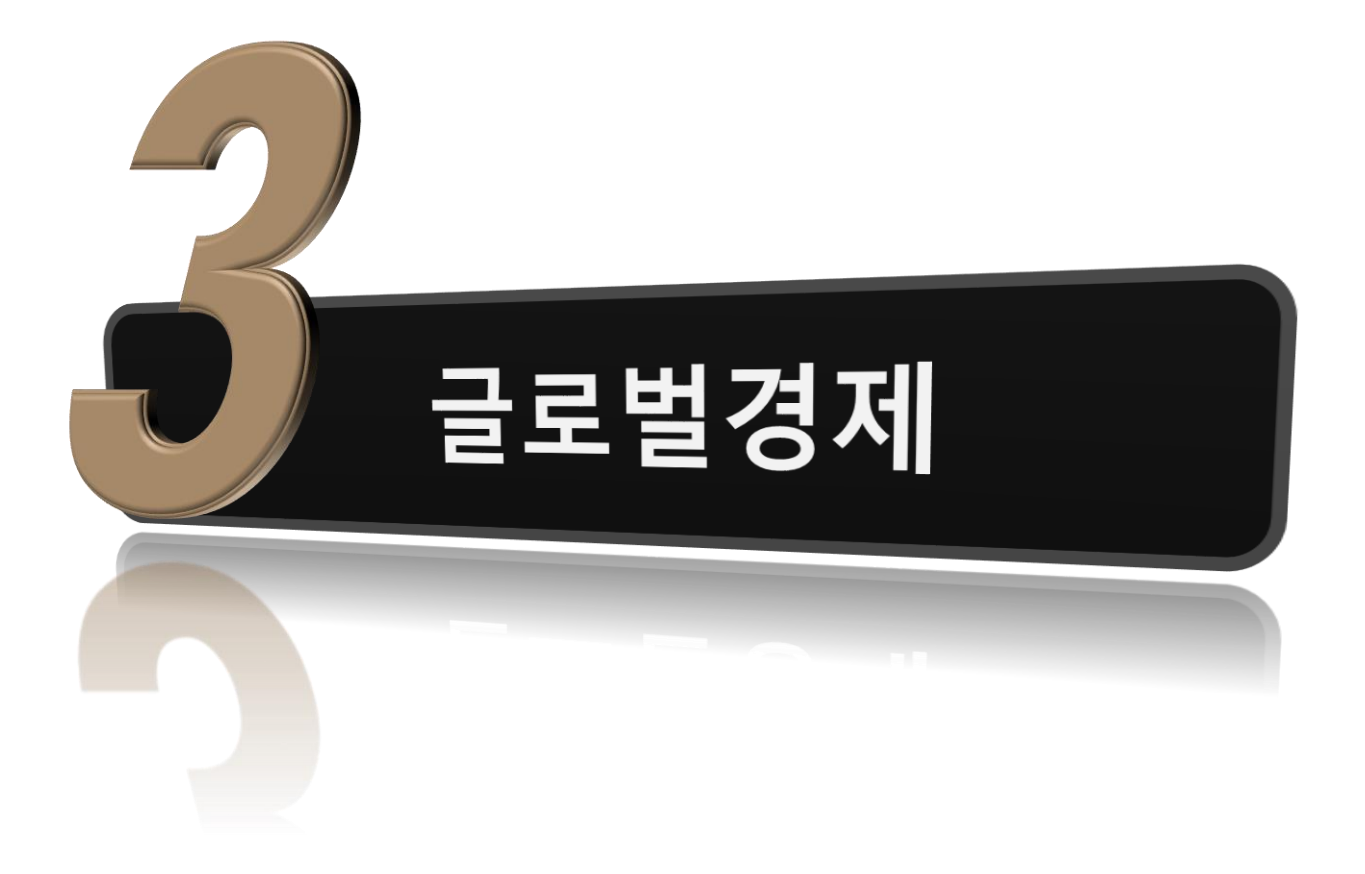

| Global Home                                                      | Market             | Focus                                         |                                       |                    |               |                                |                  |                    |                           |                |
|------------------------------------------------------------------|--------------------|-----------------------------------------------|---------------------------------------|--------------------|---------------|--------------------------------|------------------|--------------------|---------------------------|----------------|
|                                                                  |                    | 미국(4                                          | ·욕) 2016-03-28 0                      | 07:07 pm 역         | 경국(런          | 면) 2016-03-                    | 29 12:07 am ·    | 중국(상하여             | 1) 2016-0                 | 3-29 08:07 am  |
|                                                                  |                    |                                               | но                                    | ME 국제1             | 린지지           |                                | 월경제 신청           | <u> </u>           | 백센터                       | 마아페이지          |
| 6                                                                | <b>`</b>           | Economic Calenda                              | r   경제/산업 등                           | ▶계   환율(FX)        | . 6           |                                | apshot           |                    |                           |                |
|                                                                  | )                  |                                               |                                       |                    |               |                                |                  |                    |                           |                |
|                                                                  |                    |                                               |                                       |                    |               |                                |                  |                    | 201                       | 6년03월29일현재     |
|                                                                  | •                  | 4                                             | _                                     | **                 |               |                                |                  | e a                |                           |                |
| Dow Jones (미국)<br>17535,4 ▲ 19,7 (0,11%)                         |                    | CAC 40 (프랑스)<br>4329.68 - 0 (0.00%)           | EUR/USD - IMF<br>1,115 - 0 (0,005     | %)                 |               | 미국 2년만기 국체<br>0.89 — 0 (0.001  | # 수익률<br>%)      | 독업 2년<br>-0,483    | 만기 국채 수의<br>- 0 (0.00%)   |                |
| NASDAQ ( <sup>(2</sup> 1 <del>2)</del><br>4766,79 ▼ 6,7 (-0,14%) |                    | 상하여 Composite (중국)<br>2957.82 ▼ 21.6 (-0.78%) | USD/KRW - 외용<br>1169,6 ▲ 0,2 (0       | 1.0296)            |               | 미국 10년만기 국<br>1,89 — 0 (~1,05* | 위 수역률<br>%)      | 독일 101<br>0,18 — 1 | 년만기 국체 수<br>0 (0.00%)     | 역동             |
| S&P 500 (□)₹)<br>2037.05 ▲ 1.1 (0.05%)                           |                    | Hang Seng (要要)<br>20345.6 — 0 (0.00%)         | USD/JPY - IMF<br>113.5 		 0.5 (0.4    |                    |               | 일본 10년만기 국<br>-0.09 = 0 (5.26  | 제 수익률<br>%)      | 스페인 1<br>1.524 -   | 0년만기 국배<br>- 0 (0.00%)    | 49 <b>8</b>    |
| FTSE (19-2)<br>6106.48 - 0 (0.00%)                               |                    | Nikkei (留紀)<br>17134.4 本 131.6 (0.77%)        | JPY(100)/KRW -<br>1031,35 ▼ 0.5 (     | - 의환은행<br>(~0.04%) |               | 보라필 10년만기<br>13,882 〒 0,3 (*   | 국제 수역률<br>2,25%) | 인도 101<br>7,498 -  | 년만기 국체 수<br>- 0 (+0,1696) | 18             |
| DAX (59)<br>9851 35 - 0 (0.00%)                                  |                    | KOSH (연국)<br>1982 54 및 13 (40.05%)            | CNY/KRW - 918                         | 52월<br>) 1196)     |               | 미국 기준공리<br>0.5 — 0.00.00%      |                  | 유로준 2              | 1준금리<br>100%)             |                |
| 3437133 - 0 (0.00 M)                                             |                    | 1000209 7 128 (1000 10)                       | 179291 - 022 (0                       |                    |               | 0.00%                          |                  | 0-00               |                           |                |
| < March                                                          | 2016               | >                                             |                                       | 금일                 | 주요국           | 경제 지표 발표                       | Ŧ                |                    |                           | + 더 보기         |
| Su Mo Tu W                                                       | e Th Fr            | Sa 국가 경제지표                                    |                                       | 기준일                | 주기            | 계절조정                           | 단위               | 실제치                | 전망치                       | 이전치            |
| 28 29 1 2                                                        | 34                 | 5 한국 한국 소비자심=                                 |                                       | 2016-03-01         | 퀄갼            | NSA                            | 지수               |                    |                           | 98             |
| 6 7 8 9                                                          | 10 11              | 12<br>미국 미국 PMI 종합                            | 긜갼॥                                   | 2016-03-01         | 월간            | SA                             | %                | 51.10              |                           | 50             |
| 70 21 22 23                                                      | 5 1/ 18<br>3 74 75 | 19 미국 달라스연준계조                                 | 업지수[긜간]                               | 2016-03-01         | <b>월</b> 간    |                                | %                |                    |                           | -31.8          |
| 27 28 29 30                                                      | 0 31 1             | 고 미국 미국 무역수지                                  | 릴간  US                                | 2016-02-01         | 퀄갼            | SA                             | 신역달려             |                    |                           | -45.677        |
| 3 4 5 6                                                          | 78                 | 이국 이국 기존주택장                                   | ····································· | 2016-02-01         | 월간            | SA                             | 지수(2001=100)     |                    |                           | 106            |
|                                                                  |                    |                                               | LPII 2145 TP-State                    |                    | -             |                                |                  |                    |                           |                |
| _                                                                |                    |                                               |                                       | _                  |               |                                |                  |                    |                           |                |
| 금주 주요 경제                                                         | 이벤트 일              |                                               |                                       | 주요                 | 1국 기          | 'I준 금리                         | (4)              |                    | <del>7</del> 85           | : 중영은୩ 회의명경 보기 |
| 날짜 국                                                             | 가 이                | 벤트                                            |                                       |                    |               |                                |                  |                    |                           |                |
| 2016-04-02 스                                                     | ·폐인 58             | &P, 스페인, 마케도니아 국채 신용등                         | ia                                    |                    | 미국<br>0.25    | द<br>i-0.50% 😞                 | 한국<br>1.50%      | 4                  | 중국<br>.35%                | 영국<br>0.50%    |
| 2016-04-08 미                                                     | 국 열                | l런 미 연준의장, 그리스펀, 버냉키,                         | ¥                                     |                    | ₽s            | <u>ج</u>                       | 브라질              |                    | 2 <b>주</b>                | 아도             |
| 2016-04-12 O                                                     | 달리아 이              | 탈리아 중앙은행, 월간보고서 "Mo                           | ney                                   | ं                  | 0.00          | o% <                           | 14.25%           | 2                  | .00%                      | .75%           |
| 2016-04-19 미                                                     | 국 월                | 리엄 더들리 미 뉴욕연준의장, Eco                          |                                       |                    | 남이            | -2                             | 일본               |                    | 러시아                       | 인도네시<br>아      |
| 2016-04-22                                                       | 로춘 유               | H 여주 FOLKE 기주구가 바포                            |                                       |                    | 7.00          | 0%                             | 0-0.10%          |                    | 1.00%                     | 6.75%          |
| 2016-04-28                                                       |                    | I 전문 FOMIC 기운금리 킬표                            |                                       |                    |               |                                |                  |                    |                           |                |
|                                                                  |                    |                                               |                                       |                    |               |                                |                  |                    |                           |                |
| 5                                                                |                    |                                               |                                       |                    |               |                                |                  |                    |                           |                |
|                                                                  |                    | 거게 느ㅅ                                         | + 더보기                                 | <u> </u>           |               |                                | 0101 - 1101-24   | ᆒᄃᆋ                |                           | <u>+ 더보기</u>   |
|                                                                  |                    | 경제뉴스                                          |                                       |                    |               |                                | 월일 <b>에</b> 외경/  | 제중양                |                           |                |
| 미지역 연준 의장들, 일:<br>증근 마리 분석사 되다                                   | 제히 4월 금리           | 인상설                                           | 2016-03-22                            | - 유로존              | 및 미국<br>과. 그ㅋ | · 중시 Good F                    | rid⊒y 연휴로 휴      |                    |                           | 2016-03-26     |

### 글로벌경제 <sub>클릭</sub>

① 히트맵: 주요국의 증시, 환율, 금리 등락현황 확인

② 금일 주요국 지표 발표: 금일 발표되는 주요국의경제지표 현황 체크(캘린더에서 날짜 선택가능)

③ 금주 주요 경제 이벤트 일정: 금주에 있을 경제이벤트 현황(경제지표 클릭 시 상세페이지 이동)

④주요국 기준 금리: 주요국들의 금리를 한눈에 확인
가능(금리 클릭 시 상세페이지로 이동) 오른쪽 주요
국 중앙은행 회의 일정보기 클릭-> 주요국들의 회의
일정을 팝업창으로 확인

⑤ 뉴스: 경제뉴스, 일일 해외경제동향, 경제 전망 보 고서, 외부기관 경제분석 보고서 확인

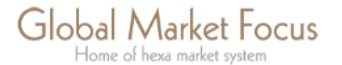

| G 🚭                           | obal Mark<br>Home of hexa mar | et Focus<br><sup>ket system</sup> |                           | 국(뉴욕)         | 2016-03-28 07:1         | 6 pm 9                          | 영국(런던          | ) 2016-03 | 8-29 12:16 a    | am           | 국(상하이)                | ) 2016-03 | -29 08:  | 16 am                  |
|-------------------------------|-------------------------------|-----------------------------------|---------------------------|---------------|-------------------------|---------------------------------|----------------|-----------|-----------------|--------------|-----------------------|-----------|----------|------------------------|
|                               |                               |                                   |                           |               | НОМЕ                    | 국제원                             | 실자재            | 글로        | 르벌경제            | 전망           | 고객                    | 센터        | 마이       | 페이지                    |
|                               |                               | 1 E                               | conomic Cale              | en dar I      | 경제/산업 통계                | 환율(FX)                          | I Eo           | onomic S  | inapshot        | 1            |                       |           |          |                        |
| 주요국 지                         | 표 발표 일정                       | ·(주간) (1                          | )                         | -             |                         |                                 |                |           |                 |              |                       |           |          |                        |
|                               | March 2016                    |                                   |                           |               |                         | 주요:                             | 국 지표 발         | 표 일정 (주간  | ±)              |              |                       |           |          |                        |
|                               | March 2010                    |                                   | 발표입                       | 국가            | 경제지표                    | 기준                              | <u>ସ</u>       | 주기        | 계절조정            | 단위           | 실제치                   | 전망치       | 이전치      | _^                     |
| Su Mo                         | Tu We Th                      | Fr Sa 2                           | 2016-03-28                | 충국            | 중국 경기선행지수               | 201                             | 6-02-01        | 월간        |                 | 지수(1         |                       |           | 103.46   |                        |
| 28 29                         | 1 2 3                         | 4 5 z                             | 2016-03-28                | 독일            | 독일 소매매출증가율              | . 201                           | 6-02-01        | 월간        | SA              | %            |                       |           | 3.3      |                        |
| 67                            | 8 9 10                        | 11 12 2                           | 2016-03-29                | 미국            | 미국 PMI 종합[              | 201                             | 6-03-01        | 월간        | SA              | %            | 51.10                 |           | 53.8     |                        |
| 13 14                         | 15 16 17                      | 18 19 z                           | 2016-03-29                | 한국            | 한국 소비자심리(C              | 201                             | 5-03-01        | 월간        | NS.A            | 지수           |                       |           | 77       |                        |
| 20 21                         | 22 23 24                      | 25 26 2                           | 2016-03-29                | 미국            | 미국 개인소 <del>득중</del> 가율 | . 201                           | 5-02-01        | 월간        | SA              | %            |                       |           | 1.9      |                        |
| 27 28                         | 29 30 31                      | 1 2 <mark>2</mark>                | 2016-03-29                | 일본            | 일본 가계지출 중가              | 201                             | 5-02-01        | 월간        | NSA             | %            |                       |           | 0.2      |                        |
| 3 4                           | 567                           | 8 9 <sup>2</sup>                  | 1016-03-29                | 일본            | 일본 소매매출증가율              | . 201                           | 5-02-01        | 월간        | NSA             | YoY%         |                       |           | 16.2     | ~                      |
| 주요국 지<br><sup>주요국</sup><br>Al | 표 발표 일정<br>아시아 유              | (월간) (<br>유럽 미주                   | 2)<br>기타<br>미국            |               | 독일                      | 일본                              | *)             | 충국        | <b>्र्ि</b> च न | <del>1</del> |                       |           |          |                        |
|                               |                               |                                   |                           |               | ৰু Marc                 | :h 2016<br>  지표 (월간)            | >              |           |                 |              |                       |           |          |                        |
| 발표일                           | 국가                            | 경제지표                              |                           |               |                         |                                 | 37             | 계점조정      | 단위              |              | 4158-51               | 1 1       |          |                        |
|                               |                               | 8세시표                              |                           |               |                         | 기준일                             | T~1            |           |                 |              | 실세시                   | 1         | 전망치      | 이견치                    |
| 2016-03-01                    | 중국                            | 차이신(財新)서                          | l비스업 PMI(구                | HSBC 지        |                         | 기준일<br>2016-02-01               | 구기<br>뒬간       | SA        | 지수              |              | 월세시<br>51.20          |           | 전망치<br>· | 이전치<br>54.3            |
| 2016-03-01<br>2016-03-01      | 중국<br>인도네시아                   | 하이신(財新)서<br>인도네시아 외혼              | ∜비스업 PMI(구<br>황보유고[NSA][ᡲ | HSBC 지<br>립간] |                         | 기준일<br>2016-02-01<br>2016-02-01 | 구기<br>뒬간<br>뒬간 | SA<br>NSA | 지수<br>십억 USD    |              | 실제지<br>51.20<br>98.27 |           | 전망치<br>- | 이전치<br>54.3<br>34.4695 |

글로벌 경제- 하위메뉴 'Economic Calender' 클릭

 ① 주요국 지표 발표 일정(주간): 주간 단위로 주요 국의 경제지표 발표 일정 확인
 1) 캘린더에서 날짜 선택가능
 2) 경제지표 클릭 시 상세페이지 이동
 ② 주요국 지표 발표 일정(월간): 월간 단위로 주요 국의 경제지표 발표 일정 확인

- 1) 주요국 전체 일정 월별로 선택하여 확인
- 2) 국가별 경제지표 일정 확인 가능

\* 지표 클릭 시 상세페이지 이동

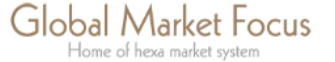

 $\langle \! \langle \! \rangle \! \rangle$ 

# GMFocus 글로벌경제- 지표 상세보기

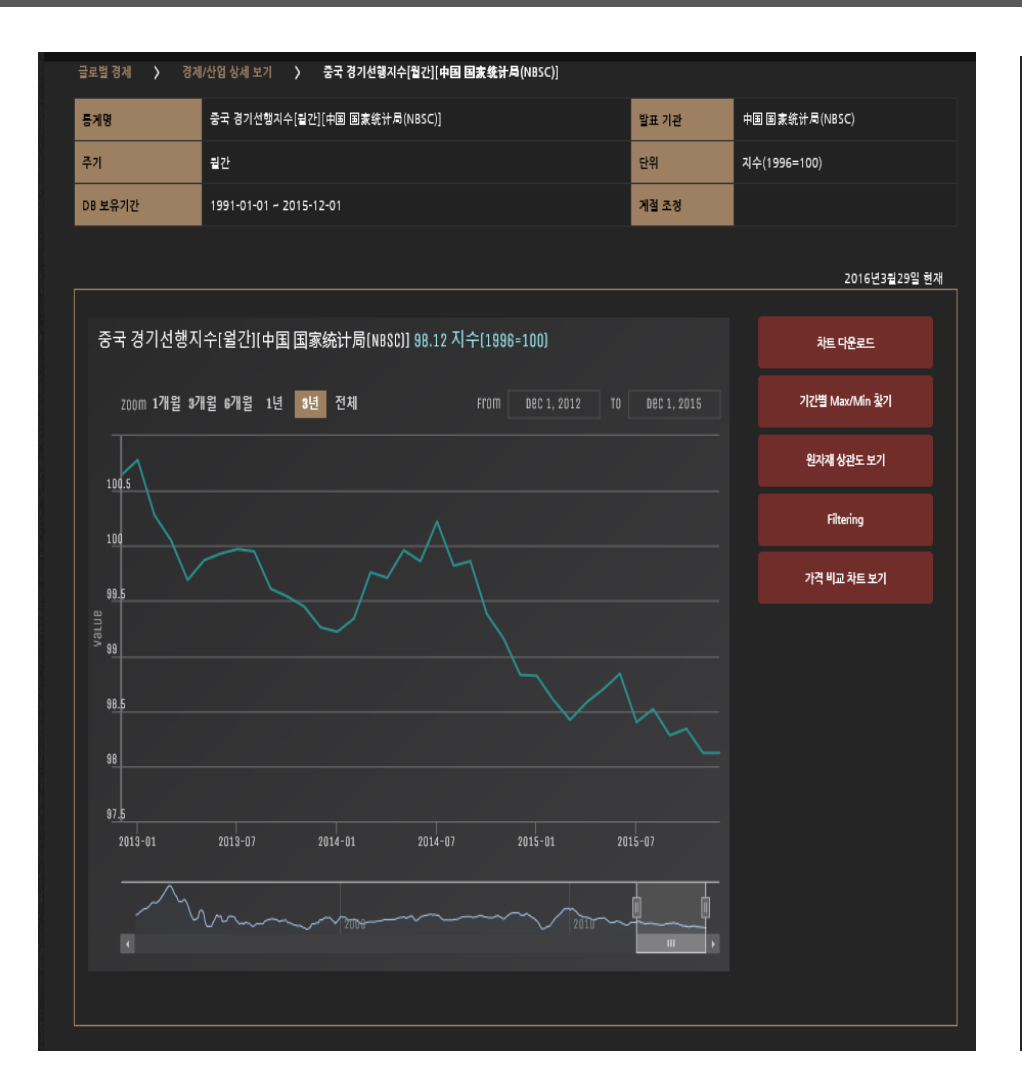

| <mark>통게명</mark> 중국 경기 | 선행지수[월간][中国 国家统计局(NB | SC)]       | 발표기관 | 中国 国家统计局(NBSC) |
|------------------------|----------------------|------------|------|----------------|
| 단위 지수(199              | 6=100)               |            | 주기   | 월간             |
| 기간 선택                  | From 2015-03-29      | To 2016-0  | 3-29 |                |
| 구분                     |                      | 날짜         |      | <u>ک</u>       |
| 최대값                    |                      | 2015-06-01 |      | 98,84          |
| 최소값                    |                      | 2015-12-01 |      | 98,12          |
| 최대상승률(%)               |                      | 2015-04-01 |      | 0,16           |
| 최대하락률(%)               |                      | 2015-07-01 |      | -0,45          |
|                        |                      |            |      |                |

경제지표 클릭- 상세페이지 이동 차트 다운로드: 차트 다운로드 클릭 시 이미지 파일(PNG)로 저장하여 보고서 등에 사용할 수 있음

기간별 Max/Min: 기간별 Max/Min 클릭 시 팝업창에서 기간선택 후 기간 내 최대값, 최소값, 최대상승률, 최대하락률 확인

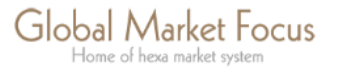

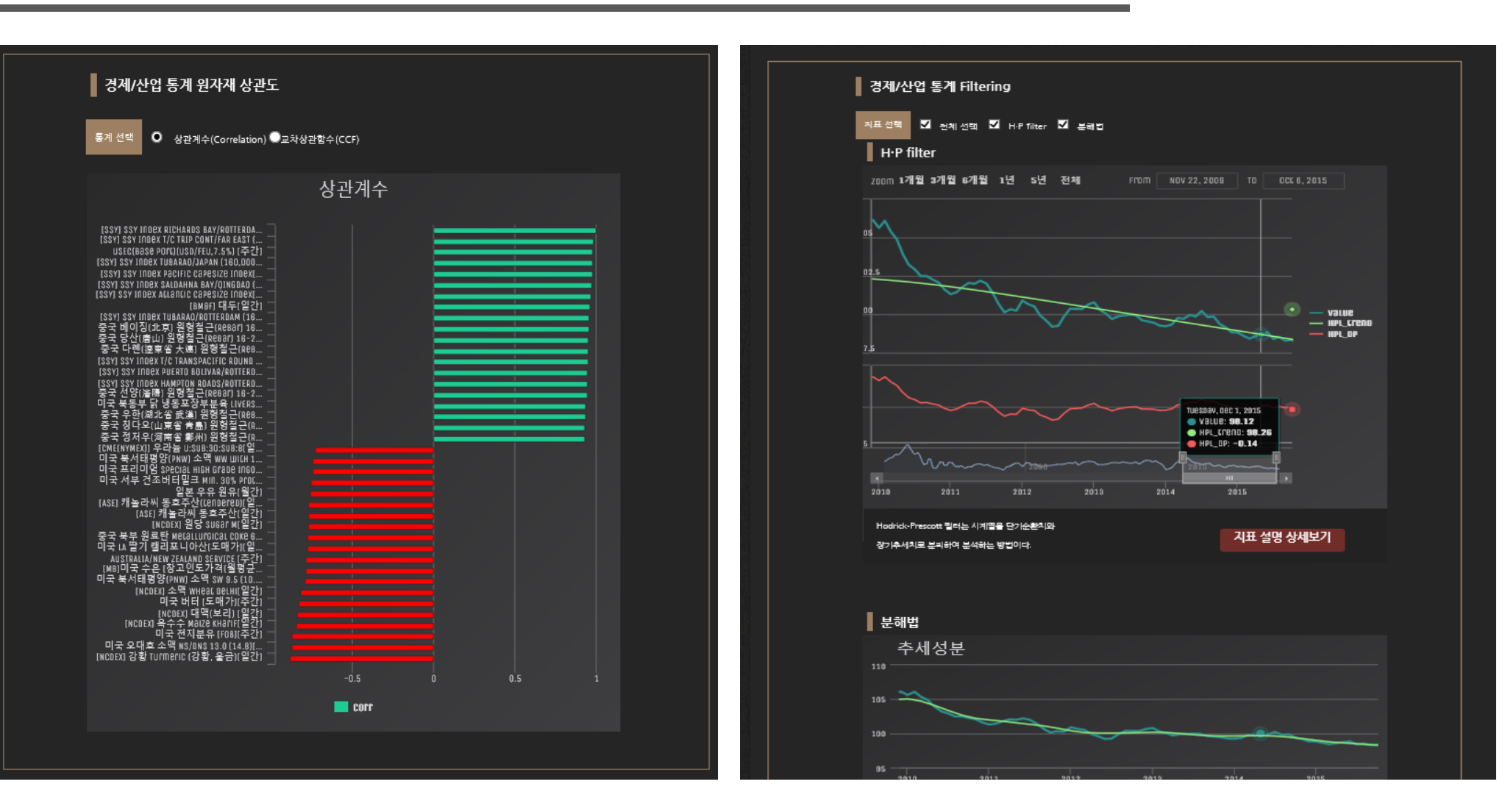

원자재 상관도 보기: 원자재 상관도 보기 클릭 시 경제지표와 원자재 와의 상관 Filtering: Filtering 클릭 시 시계열을 이용한 H·P 필터와 분해법을 이용한 추세 도를 확인(상관계수, 교차상관함수) 성분, 계절성분, 불규칙 성분 차트 확인

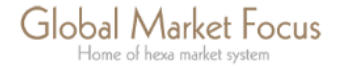

 $\bigtriangledown$ 

# GMFocus 글로벌경제- 지표 상세보기

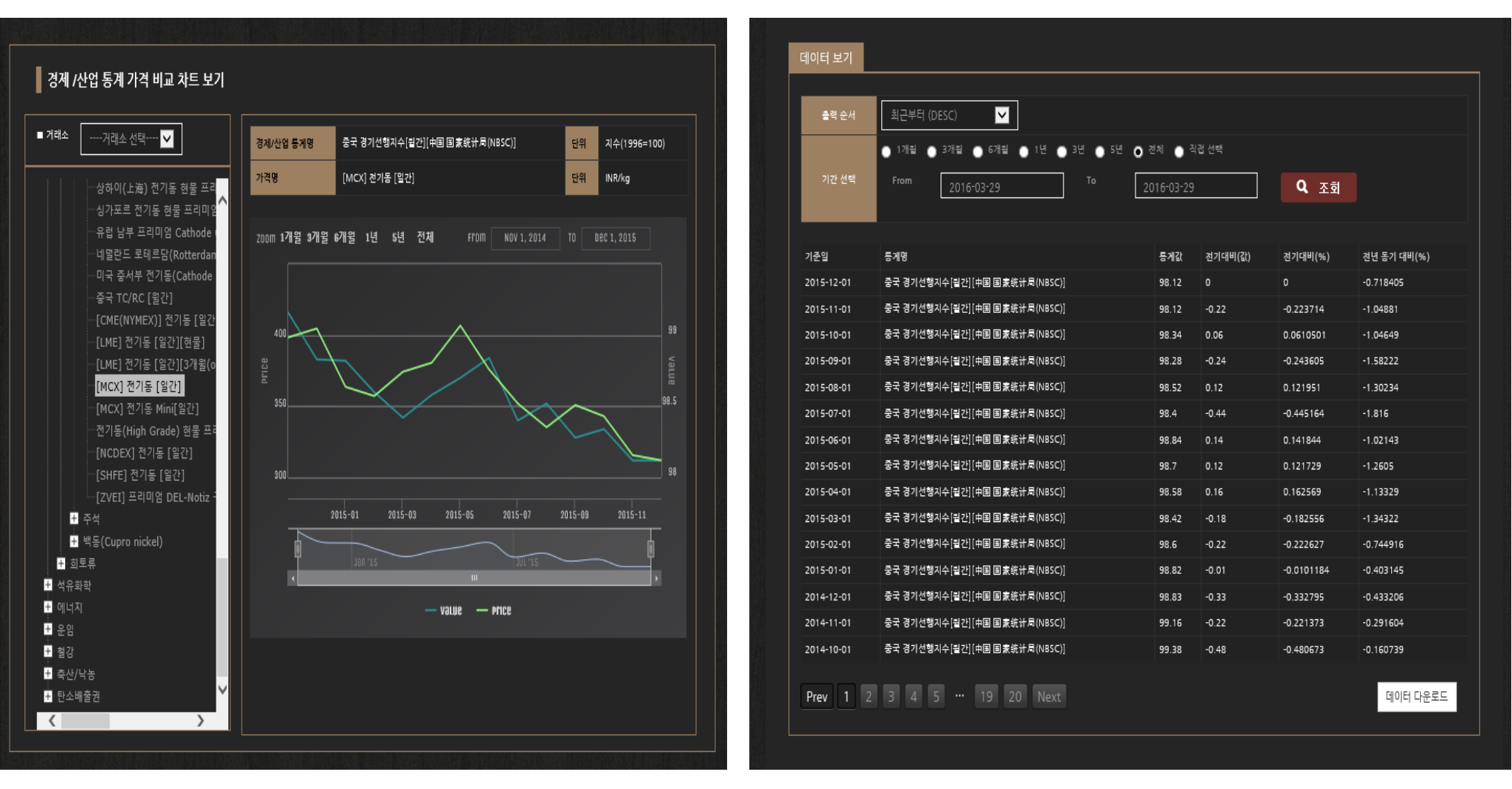

가격 비교 차트 보기: 가격 비교 차트 보기 클릭 시 경제지표와 여러 원자재 가격과 비교하여 차트를 완성, 비교할 수 있음.

데이터보기: 경제지표 상세보기를 누르면 차트 아래 데이터를 볼 수 있음. 기간 별 선택 가능하며 데이터를 엑셀파일로 다운로드할 수 있음.

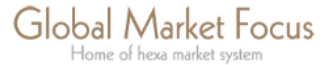

|                                        | HOME 국제원자재                       | 글로벌경제 전망 고객센터 마이페이지                  |
|----------------------------------------|----------------------------------|--------------------------------------|
| Economic                               | Calendar   경제/산업 통계   환율(FX)   E | conomic Snapshot                     |
| 제/산업 통계                                |                                  |                                      |
|                                        |                                  |                                      |
| 분류 조건 선택 이분류별 이국가별                     | ∎ स्थ                            | 데이터 조회 /다운로드(복수선택)                   |
| . 피. 이 겨기 사업 스비자 도착 조사                 |                                  | 0 12 2016-03-24 - 2016-03-24         |
| · · · · · 국민계정                         | CD(91일))입간()한국은학(BOK))           | ▲ 2010 00 2                          |
|                                        | UBOR-CHF 12M[일간][영국은촬언           | ···································· |
| + 노동                                   | UBOR-CHF 1M[일간][영국은행연합           |                                      |
| · · · · · · · · · · · · · · · · · · ·  | UBOR-CHF 1W 일간  영국은행연합           | 데이터 차트보기                             |
| · +· · · · · · · · · · · · · · · · · · | UBOR-CHF 2M[일간]/영국은행연합           | 데이터 다운로드                             |
| · · · · · · · · · · · · · · · · · · ·  | UBOR-CHF 3M[일간][영국은행연합           | My Page 등록                           |
|                                        | UBOR-CHF 6M[일간][영국은행연합           | • 개벌 선택 자료 상세보기는 좌측의 통계명을 클릭해        |
|                                        | UBOR-CHF OVERNIGHT[일간]           | 주시기 바랍니다                             |
|                                        | UBOR-EUR 12M[일간]]영국은행연           |                                      |
|                                        | UBOR-EUR 1M 일간  영국은행연합           |                                      |
|                                        | UBOR-EUR 1W[일간][영국은행연합           |                                      |
|                                        | UBOR-EUR 2M[일간][영국은행연합           |                                      |
|                                        | UBOR-EUR 3M[일간][영국은행연합           |                                      |
|                                        |                                  |                                      |
|                                        | UBOR-GBP 12M 일간  영국은행연           |                                      |
|                                        | UBOR-GBP 1 M [일간] [영국은행연합        | , III.                               |
|                                        |                                  |                                      |
|                                        | + 더비기                            | + 더브                                 |
|                                        |                                  |                                      |

글로벌 경제- 하위메뉴 **'경제/산업 통계**' 클릭 GMFocus의 각 나라의 경제/산업 통계를 확인할 수 있 음. 국가별 경제/산업 통계는 분류별, 국가별로 검색가능 1) 분류 조건에서 분류별/국가별 선택 2) 대분류에서 원하는 경제지표 항목 클릭 3) 원하는 데이터의 하위항목 클릭

- 4) 오른쪽 품목명의 데이터 차트보기 클릭(최대 4개까 지 비교가능)
- 5) 데이터 조회는 기간별, 데이터 수, 정렬방식으로 나 누어 조회가능

#### \* 각 지표 클릭 시 상세페이지로 이동

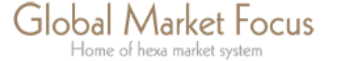

 $\langle \langle \rangle$ 

### $\bigtriangledown$ GMFocus 글로벌경제- 환율(FX)

| Global Ma<br>Home of hexa    | arket Focus<br><sup>market system</sup> | 미국(뉴욕) 201        | 6-03-28 07:57 | pm 영국(런던) 2016-03- | 29 12:57 am 중국(상하여 | l) 2016-03-29 08:57 am |  |
|------------------------------|-----------------------------------------|-------------------|---------------|--------------------|--------------------|------------------------|--|
|                              |                                         |                   | HOME          | 국제원자재 글로           | 벌경제 전망 고객          | 백센터 마이페이지              |  |
|                              | Econ                                    | omic Calendar   경 | 응제/산업 통계      | 환율(FX) Economic Sr | napshot            |                        |  |
| ス の お Q / Γ V \              |                                         |                   |               |                    |                    |                        |  |
| 구표 완귤(FX)                    |                                         |                   |               |                    |                    |                        |  |
| 74                           | -10                                     | NOISIU            | C 319         | 767 (1111/07)      | 74.81511114(44)    | 2016년03월29일 기준         |  |
| 구문<br>FUR/USD                | 완팔<br>1 1154                            | 신일내미              | 등닥귤<br>0.0    | 신구내미(%)            | 신걸내미(%)            | 연조내미(%)<br>2 35 (%)    |  |
| USD/JPY                      | 113.5                                   | 0.5               | 0.44          | 1.98 (%)           | 0.58 (%)           |                        |  |
| USD/KRW                      | 1169.6                                  |                   |               |                    |                    |                        |  |
| USD/CNY                      | 6.5223                                  |                   |               |                    |                    | 0.29 (%)               |  |
| JPY(100)/KRW                 | 1031.35                                 |                   |               |                    |                    |                        |  |
| CNY/KRW                      | 179.31                                  |                   |               |                    |                    |                        |  |
| 분류별 주요 통화 동형<br>중요구 통해(당러하 2 | ;<br>//주)                               | 주 6구 1            | 토하(위하 기       | <u>주</u> )         | 주요 위가게 돋ㅎ          | •                      |  |
|                              | ΤΞ10         2016-01         2016-03    |                   |               |                    |                    |                        |  |

#### 환율 LIST 보기

|    |                            | 2016-03-29 의환은행 최초 고시가 기준 |          |               |         |  |  |  |  |
|----|----------------------------|---------------------------|----------|---------------|---------|--|--|--|--|
| 선택 | 통화                         | 기준일                       | 환율       | 등락            | 등락률     |  |  |  |  |
|    | [외환은행]ZAR/KRW 남아프리카 공화국 랜드 | 2016-03-29                | 75.66    | ▲ 0.12        |         |  |  |  |  |
|    | [의환은행]NOK/KRW 노르웨이 크로네     | 2016-03-29                | 138.74   | ▲ 0.94        |         |  |  |  |  |
|    | [외환은형]NZD/KRW 뉴질랜드 달러      | 2016-03-29                | 787.61   | <b>▲</b> 6.1  |         |  |  |  |  |
|    | [외환은행]TWD/KRW 대만 뉴 달러      | 2016-03-29                | 35.97    |               |         |  |  |  |  |
|    | [외환은형]DKK/KRW 덴마크 크로네      | 2016-03-29                | 175.71   | ▲ 0.67        |         |  |  |  |  |
|    | [외환은형]RUB/KRW 러시아 루불       | 2016-03-29                | 17.04    |               |         |  |  |  |  |
|    | [외환은형]MYR/KRW 말레이시아 링깃     | 2016-03-29                | 291.42   |               |         |  |  |  |  |
|    | [외환은형]MXN/KRW 멕시코 페소       | 2016-03-29                | 67.07    | ▲ 0.45        |         |  |  |  |  |
|    |                            |                           |          |               |         |  |  |  |  |
|    | [외환은행]TRY/KRW 터키 리라        | 2016-03-29                | 407.65   | ▲ 0.97        | 0.24 %  |  |  |  |  |
|    | [외환은행]PKR/KRW 파키스탄 루피      | 2016-03-29                | 11.16    | -0.0          | -0.0 %  |  |  |  |  |
|    | [외환은행]PLN/KRW 폴란드 즐로티      | 2016-03-29                | 308.0    | <b>▲</b> 1.73 | 0.56 %  |  |  |  |  |
|    | [외환은행]PHP/KRW 필리핀 폐소       | 2016-03-29                | 25.24    |               |         |  |  |  |  |
|    | [외환은행]HUF/KRW 헝가리 포린트      | 2016-03-29                | 4.18     | ▲ 0.02        | 0.48 %  |  |  |  |  |
|    | [외환은행]AUD/KRW 호주 달러        | 2016-03-29                | 883.16   |               |         |  |  |  |  |
|    | [외환은행]HKD/KRW 홍콩 달러        | 2016-03-29                | 150.77   | ▲ 0.03        | 0.02 %  |  |  |  |  |
|    |                            |                           | 환율 비교 하기 |               | 페이지에 추가 |  |  |  |  |
|    |                            |                           |          |               |         |  |  |  |  |

글로벌경제- 하위메뉴 환율(FX) 클릭 주요 환율: 주요국의 환율 확인(환율 클릭 시 상세페이지로 이동) 분류별 주요 통화 동향: 주요국 통화(달러화 기준), 주요국 통화(원화 기준), 주 **요 원자재 통화 차트 확인** 28

환율 List 보기: 원화, 미달러, 위안화 기준으로 각 국의 환율을 확인할 수 있 으며 달러화지수인 달러인덱스도 확인 가능 리스트 마지막에 환율 비교 하기 클릭 시 최대 4개까지 차트 비교 가능

> Global Market Focus Home of hexa market system

# GMFocus 글로벌경제- 환율(FX) 상세보기

| 환율 🕻 환율상세보기 🕻                                                                               | IMF]USD/CNY 중국 위안 인민폐 |          |                                                          |                                          |  |  |  |  |  |
|---------------------------------------------------------------------------------------------|-----------------------|----------|----------------------------------------------------------|------------------------------------------|--|--|--|--|--|
| 환율                                                                                          | [IMF]USD/CNY          | 통화       | 중국 위안 인민폐                                                |                                          |  |  |  |  |  |
| 발표 기관                                                                                       | IMF                   | 고시 기준    | IMF 고시가 기준                                               |                                          |  |  |  |  |  |
| 최종 입력일                                                                                      | 2016-03-28            | DB 보유 기간 | 1995-01-31 ~ 2016-03-28                                  | -01-31 ~ 2016-03-28                      |  |  |  |  |  |
|                                                                                             |                       |          |                                                          |                                          |  |  |  |  |  |
| [IMF]USD/CNY[UNDEFINED]6.5127<br>zoom 1개월 9개월 1년 전체 From DEC 28, 2015 TO Mar 28, 2016 7년 경보 |                       |          |                                                          |                                          |  |  |  |  |  |
|                                                                                             |                       |          | 등락비                                                      | 등락률                                      |  |  |  |  |  |
|                                                                                             |                       |          |                                                          |                                          |  |  |  |  |  |
| 6.575                                                                                       |                       |          | 전주대비 ▲0.03                                               | (0.41%)                                  |  |  |  |  |  |
| 6.575                                                                                       |                       |          | 전주 대비 ▲0.03<br>전월 대비 ▼0.02                               | (0.41%)<br>(-0.37%)                      |  |  |  |  |  |
| 6.575<br>6.55                                                                               |                       | <br>     | 전주 대비 ▲0.03<br>전월 대비 <b>700</b> 2<br>연초 대비 <b>¥0</b> 02  | (0.41%)<br>(                             |  |  |  |  |  |
| 6.575                                                                                       |                       |          | 전주 대비 40.03<br>전월 대비 ♥0.02<br>연초 대비 ♥0.02<br>전년 대비 40.33 | (0.41%)<br>(0.37%)<br>(0.37%)<br>(6.08%) |  |  |  |  |  |

차트 다운로드

환을 평균 보기

기간별 Max/Min 찾기

가격 비교 차트

| 구부       | _ | 날짜         | <u>21</u> |
|----------|---|------------|-----------|
| 최대값      |   | 2016-01-07 | 6,59      |
| 최소값      |   | 2015-05-18 | 6,11      |
| 최대상승률(%) |   | 2015-08-11 | 1,86      |
| 최대하락률(%) |   | 2016-02-16 | -0,88     |
| 최대하락률(%) |   | 2016-02-16 | -0,88     |

기간별 Max/Min: 기간별 Max/Min 클릭 시 팝업창에서 기간선택 후 기간 내 최대값, 최소값, 최대상승률, 최대하락률 확인

환율 클릭- 상세페이지 이동 차트 다운로드: 차트 다운로드 클릭 시 이미지 파일(PNG)로 저장하여 보고서 등에 사용할 수 있음

6.475

Global Market Focus Home of hexa market system

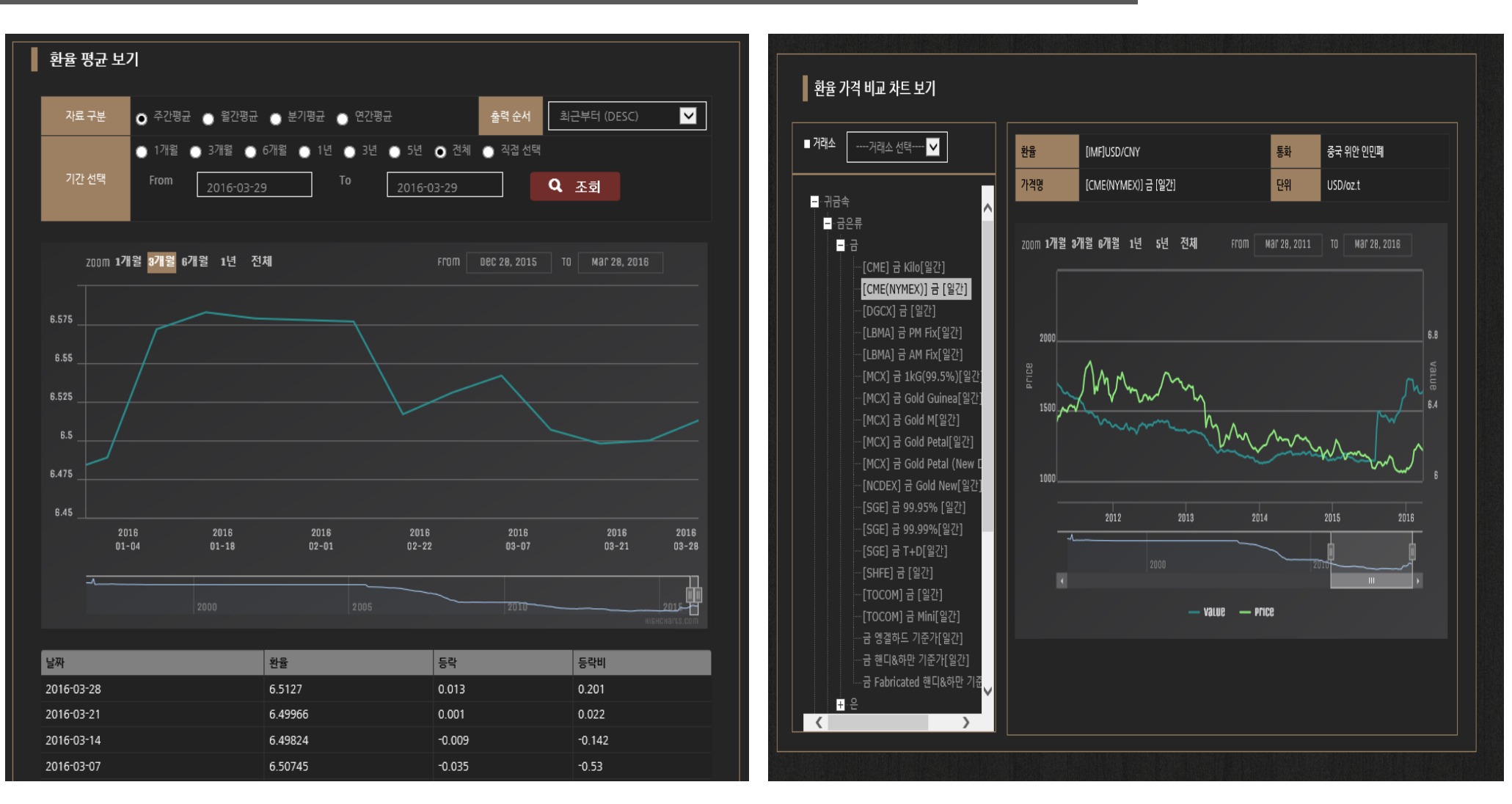

환율 평균 보기: 환율 평균 보기 클릭 시 각 국의 환율을 주간, 월간, 분기, 연간 가격 비교 차트 보기: 가격 비교 차트 보기 클릭 시 환율과 여러 원자재 평균치를 기간별로 선택하여 확인 가능 가격과 비교하여 차트를 완성, 비교할 수 있음.

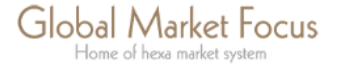

# GMFocus 글로벌경제- 환율(FX) 상세보기

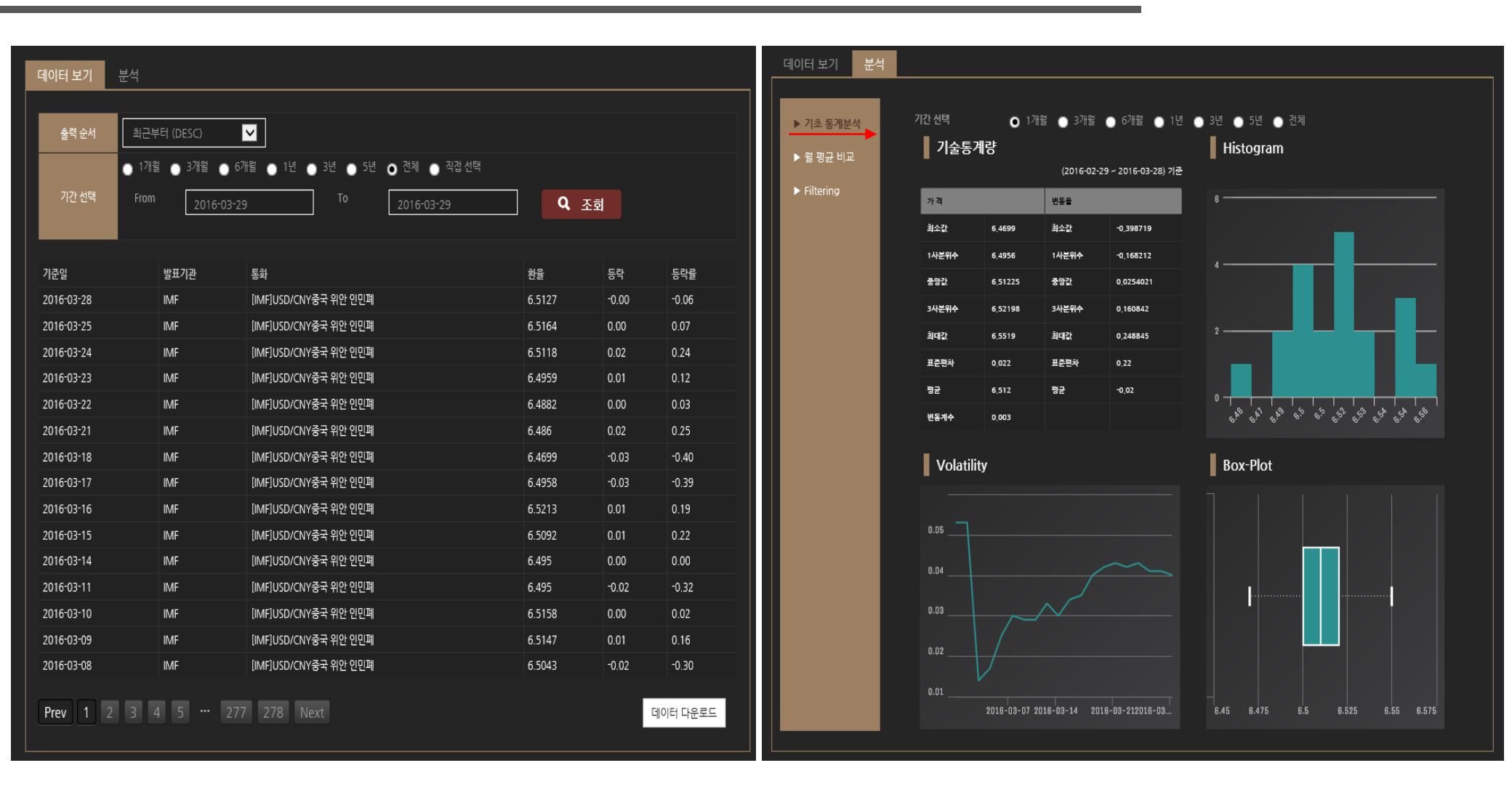

데이터보기: 경제지표 상세보기를 누르면 차트 아래 데이터를 볼 수 있음. 기간 분석-> 기초통계 분석 : 기술통계랑, Histogram, Volatility, Box-Plot 차트로 확 별 선택 가능하며 데이터를 엑셀파일로 다운로드할 수 있음. 인(기간 선택 가능)

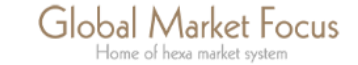

# GMFocus 글로벌경제- 환율(FX) 상세보기

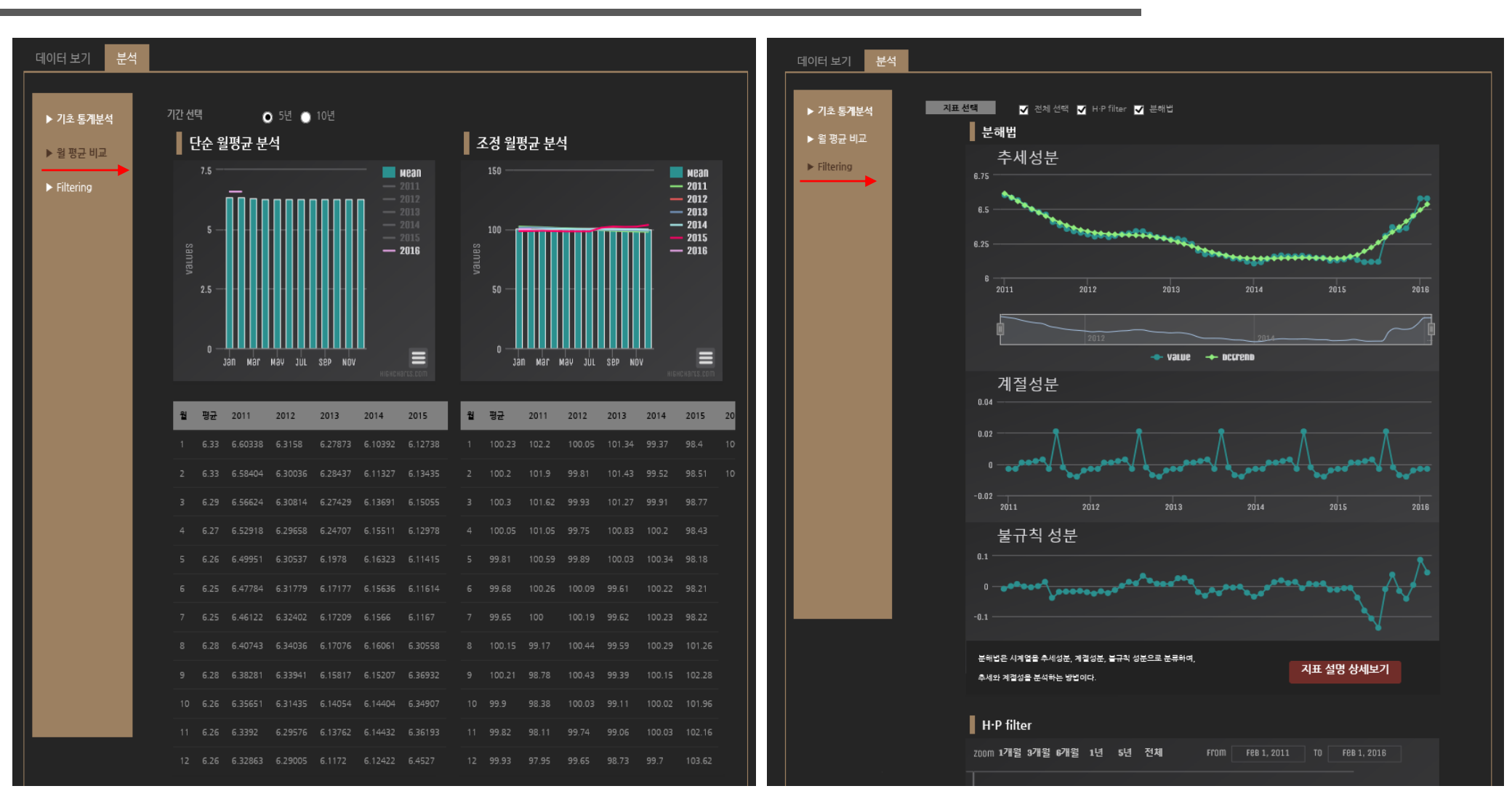

월평균 비교: 분석 -> 월 평균비교-> 5년/10년 선택-> 단순 월평균 분석과 조 정 월평균 분석 차트 및 데이터 확인(차트는 이미지파일로 다운로드 가능하며 데이터도 엑셀파일로 다운로드 가능) 분석-> Filtering -> 지표 선택 -> 시계열을 이용한 H·P 필터와 분해법을 이용 한 추세성분, 계절성분, 불규칙 성분 차트 확인

> Global Market Focus Home of hexa market system

 $\langle \langle \rangle$ 

### ECONOMIC SNAPSHOT

|           |                         |                         |                         | *각 국의 주요 경제지표를 한 눈에 볼 수 있는 페이지 입니다 |                         |                       |                          |                          |                          |                          |  |  |  |  |
|-----------|-------------------------|-------------------------|-------------------------|------------------------------------|-------------------------|-----------------------|--------------------------|--------------------------|--------------------------|--------------------------|--|--|--|--|
| 국가        | GDP<br>%(연율)            | CPI<br>%(YoY)           | PPI<br>%(YoY)           | 실엄률<br>%                           | 산엄생산<br>%(YoY)          | 제조업PMI<br>지수          | 소 <b>매매술</b><br>%(YoY)   | <b>수출증</b> 가율<br>%(YoY)  | 소비자신뢰지수<br>전원대비 변동<br>지수 | 경기선형지수<br>전원대비 변동<br>지수  |  |  |  |  |
| 그리스       | -0.8 (0.9)<br>2015-Q4   | -0.52 (0.22)<br>2016.02 | -7.3 (0.5)<br>2016.01   |                                    |                         |                       | 0.4 (4.8)<br>2015.12     |                          |                          | 102.89 (0.62)<br>2016.01 |  |  |  |  |
| 남아프리카 공화국 |                         | 7 (0.8)<br>2016.02      | 7.6 (2.8)<br>2016.01    |                                    |                         | 47.1 (3.6)<br>2016.02 |                          | 6.62 (6.62)<br>2016.01   |                          |                          |  |  |  |  |
| 대만        | -0.52 (0.28)<br>2015-Q4 |                         | -4.79 (0.3)<br>2016.02  | 3.94 (0.03)<br>2016.02             | -3.65 (2.34)<br>2016.02 |                       | 6.94 (7.06)<br>2016.01   |                          |                          |                          |  |  |  |  |
| 독일        | 2.1 (0.4)<br>2015-Q4    |                         |                         | 6.2 (0)<br>2016.02                 | 2.2 (3.5)<br>2016.01    |                       |                          | 1.1 (0.3)<br>2016.01     |                          |                          |  |  |  |  |
| 말레이시아     |                         | 4.2 (0.7)<br>2016.02    |                         | 3.4 (0)<br>2016.01                 | 3.2 (0.5)<br>2016.01    |                       | 7.48 (7.48)<br>2015-Q4   |                          |                          | 118.2 (0.2)<br>2016.01   |  |  |  |  |
| 미국        |                         |                         | 0 (0.2)<br>2016.02      | 4.9 (0)<br>2016.02                 |                         | 49.5 (1.3)<br>2016.02 | 3.1 (0.1)<br>2016.02     | -6.6 (0.9)<br>2016.01    |                          | 123.2 (0.1)<br>2016.02   |  |  |  |  |
| 브라질       |                         |                         | 10.49 (1.06)<br>2016.01 | 8.2 (0.6)<br>2016.02               |                         |                       |                          | -13.25 (2.06)<br>2016.02 | 98.7 (0.1)<br>2016.02    |                          |  |  |  |  |
| 스페인       | 3.5 (0.1)<br>2015-Q4    |                         |                         |                                    |                         |                       | 3.3 (0.6)<br>2016.01     |                          |                          |                          |  |  |  |  |
| 영국        |                         | 0.3 (0)<br>2016.02      |                         | 5.1 (0)<br>2016.01                 | 0.2 (0.4)<br>2016.01    | 52.5 (3.5)<br>2016.02 |                          |                          |                          |                          |  |  |  |  |
| 유로존       | 1.3 (0.1)<br>2015-Q4    |                         |                         |                                    | 2.8 (2.9)<br>2016.01    | 51.4 (0.2)<br>2016.03 |                          |                          |                          |                          |  |  |  |  |
| 이탈리아      | 1 (0.18)<br>2015-Q4     |                         |                         |                                    | 3.9 (4.9)<br>2016.01    |                       |                          |                          |                          |                          |  |  |  |  |
| 인도네시아     | 5.04 (0.3)<br>2015-Q4   | 4.42 (0.28)<br>2016.02  | 9.86 (0.84)<br>2016.02  | 6.18 (0.37)<br>2015.08             | 1.02 (1.02)<br>2015.12  |                       | 11.87 (11.87)<br>2016.02 | -7.18 (13.69)<br>2016.02 |                          |                          |  |  |  |  |
| 일본        |                         | 0.3 (0.3)<br>2016.02    |                         |                                    |                         |                       | -0.2 (0.9)<br>2016.01    | -4 (8.9)<br>2016.02      |                          |                          |  |  |  |  |
| 중국        |                         | 2.3 (0.5)<br>2016.02    | -4.9 (0.4)<br>2016.02   | 4.05 (0)<br>2015-Q4                |                         |                       |                          |                          | 104 (0.3)<br>2016.01     | 98.12 (0)<br>2015.12     |  |  |  |  |
|           | 0.5 (0)                 | 14(-0.6)                | 1.66 (0.74)             | 73(01)                             | 1.66 (1.66)             | 49.4 (0.1)            | 64(37)                   | 73(35)                   | 98 41 (-0 64)            | 99.06 (-0.14)            |  |  |  |  |

글로벌 경제- 하위메뉴 'Economic

### Snapshot' 클릭

주요국들의 주요 경제지표를 한 눈에 확인, 비교할 수 있으며 등락률도 알 수 있음.

\* 각 지표 클릭 시 상세페이지로 이동

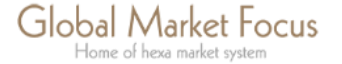

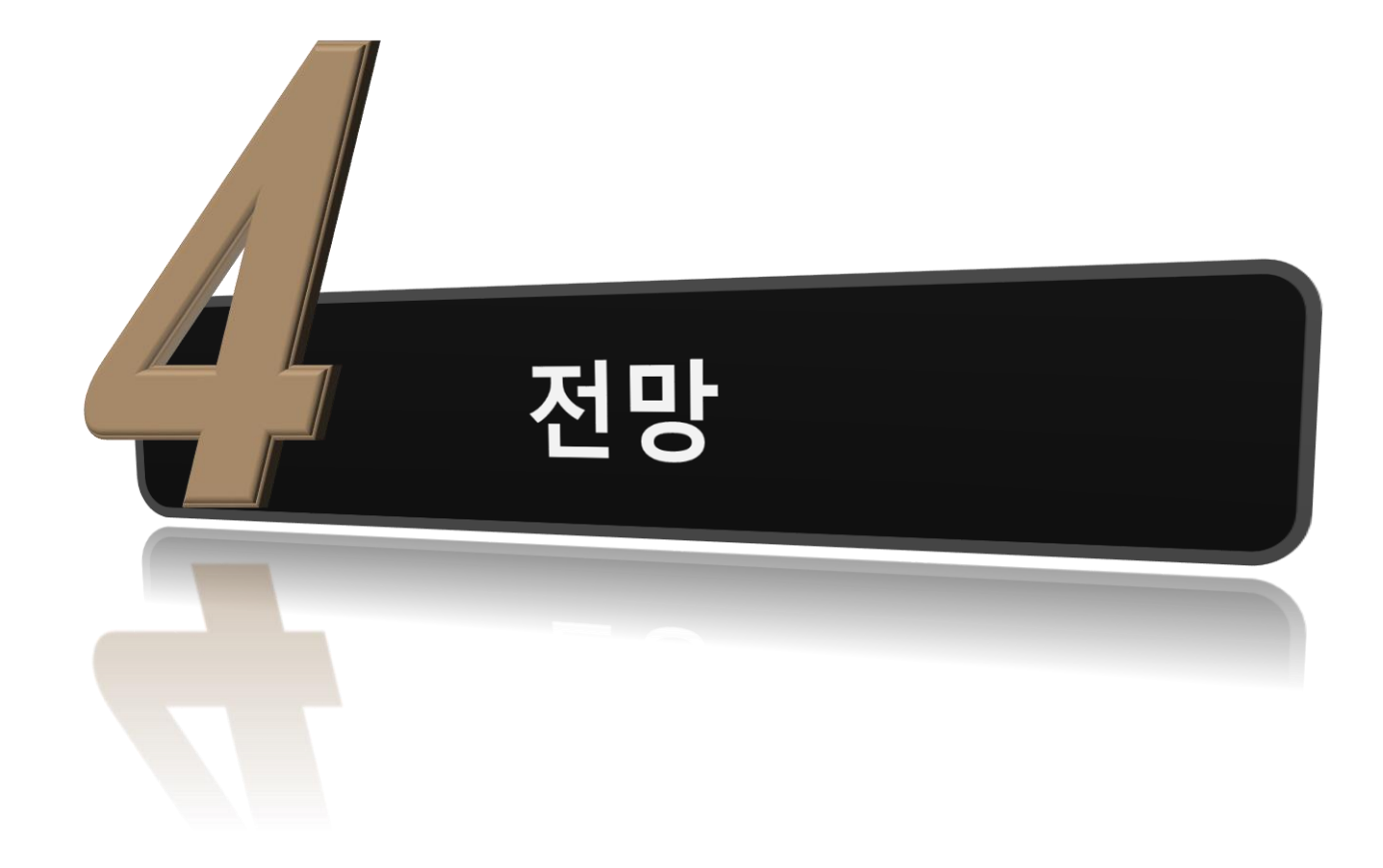

| (뉴욕) 2016-03-28 08:15 pm 영국(현면) 2016-03-29 01:15 am 중국(상하이) 2016-03-29 09:15 am |                                            |                                                         |              |            |                                                                                                    |                       |             |            |         |         |  |  |  |
|---------------------------------------------------------------------------------|--------------------------------------------|---------------------------------------------------------|--------------|------------|----------------------------------------------------------------------------------------------------|-----------------------|-------------|------------|---------|---------|--|--|--|
|                                                                                 |                                            |                                                         |              | HOME       | 국제워지                                                                                                    | ·재 금로                 | 박경제 조       |            | 세터 마여   | 이페이지    |  |  |  |
| GMFocus 전망   해외기관 전망                                                            |                                            |                                                         |              |            |                                                                                                    |                       |             |            |         |         |  |  |  |
|                                                                                 |                                            |                                                         | Ľ            | GMFOCUS 전역 | S 에 외기관 ·                                                                                                    | 신장                    |             |            |         |         |  |  |  |
| GLOBAL                                                                          | MARKET                                     | FOCUS 전망 (1)                                            |              |            |                                                                                                    |                       |             |            |         |         |  |  |  |
| กายอ                                                                            |                                            | 글르 것 저마                                                 | <b>2</b> 201 | 6-02       |                                                                                                    |                       |             |            |         |         |  |  |  |
| ·····································                                           |                                            |                                                         |              |            |                                                                                                    |                       |             |            |         |         |  |  |  |
| ~ 6762 2                                                                        | - 에이란 6세포·                                 | 140                                                     |              |            |                                                                                                    | 지난 월 평균가격             |             | 예측가격       |         |         |  |  |  |
| 대분류                                                                             | 품목                                         | 거래소/Spec                                                | 현재가격         | 단위         | 2015-12                                                                                                    | 2016-01               | 2016-02     | 2016-03    | 2016-04 | 2016-05 |  |  |  |
| Softs                                                                           | 원당                                         | ICE(NYBOT)                                              | 14.67        | US¢/lb     | 14.888                                                                                                    | 15                    | 14.2911     | 12.68      | 13.66   | 13      |  |  |  |
| Softs                                                                           | 커피                                         | ICE(NYBOT)                                              | 115.55       | US¢/lb     | 119.735                                                                                                    | 121.925               | 117.011     | 118.74     | 124.45  | 128.17  |  |  |  |
| 곡물                                                                              | 옥수수                                        | СВОТ                                                    | 356.25       | US¢/bu     | 367.667                                                                                                    | 7.667 370.696 361.762 |             | 363.672    | 359.929 | 366.57  |  |  |  |
| 곡물                                                                              | 소맥                                         | СВОТ                                                    | 450.25       | US¢/bu     | 497.333                                                                                                    | 479.185               | 473.071     | 463.99     | 446.67  | 442.67  |  |  |  |
| 곡물                                                                              | 대두                                         | СВОТ                                                    | 861.5        | US¢/bu     | 866.905                                                                                                    | 878.598               | 872.881     | 878.92     | 874.4   | 882.34  |  |  |  |
| 귀금속                                                                             | 금                                          | LBMA PM Fix                                             | 1239.2       | USD/oz.t   | 1085.7                                                                                                    | 1068.25               | 1097.38     | 1206       | 1206    | 1220    |  |  |  |
| 비철금속                                                                            | 니켈                                         | LME 3Mo(Official)                                       | 8800         | USD/ton    | 9274.05                                                                                                    | 8738.33               | 8528        | 8528       | 7935    | 7000    |  |  |  |
| 비철금속                                                                            | 알루미늄                                       | 알루미늄 LME 3Mo(Official)                                  |              | USD/ton    | 1481.45                                                                                                    | 1495.74               | 1480.1      | 1560       | 1550    | 1600    |  |  |  |
| 비철금속                                                                            | 전기동                                        | 전기동 LME 3Mo(Official)                                   |              | USD/ton    | 4794.71                                                                                                    | 4631.45               | 4462.75     | 4700       | 4700    | 4800    |  |  |  |
| 석유화학                                                                            | 나프타                                        | 일본(C&F)                                                 | 344.75       | USD/ton    | 454.475                                                                                                    | 425.108               | 344.702     | 310.67     | 365.85  | 329.65  |  |  |  |
| 석유화학                                                                            | 에틸렌                                        | 한국(FOB)                                                 | 975          | USD/ton    | 1007.5                                                                                                    | 1051.25               | 1000        | 899.84     | 947.04  | 985.41  |  |  |  |
| 에너지                                                                             | WTI                                        | CME(NYMEX) 대표가격                                         | 34.66        | USD/bbl    | 43.0005                                                                                                    | 37.4074               | 32.0529     | 32.66      | 34.33   | 33.99   |  |  |  |
|                                                                                 |                                            |                                                         |              |            |                                                                                                    |                       |             |            |         |         |  |  |  |
|                                                                                 | (2)                                        | 체이기과 저마 ㅂㄱㅂ                                             |              | + 더보기      |                                                                                                    |                       | MEACUS      | 저마ㅂ구       | 14      | + 더보    |  |  |  |
| - OPEC M                                                                        | onthly Oil Marl                            | 에피키런 전경 포고지<br>ket Report 201                           | 2016-0       | 3-14       | - GMFoci                                                                                                    | Js 분기전망보고서            | 1_2016 Q2_7 | ·전공포그<br>涂 | 201     | 6-03-27 |  |  |  |
| - OECD, 20<br>- WGC, Go<br>- World Ba                                           | )16년 세계경제<br>old Demand Tre<br>nk_Commodit | 성강률 3.0%로 하향 조정<br>ends 2015 Full Y<br>y Market Outlook |              |            | - GMFocus 문기전망보고서_2016 Q2_귀금속 2016-03-27<br>- GMFocus 분기전망보고서_2016 Q2_석유화학 2016-03-25<br>- GMFocus 분기전망보고서_2016 Q2_비철금속 2016-03-25<br>- GMFocus 분기전망보고서_2016 Q2_철강 2016-03-25 |                       |             |            |         |         |  |  |  |

### 전망- 하위메뉴 'GMFocus 전망' 클릭

①글로벌마켓포커스의 주요 원자재 대표가격 전망치를
 확인 할 수 있음.

1) 대분류에서 품목별로 선택 가능

2) 전망월(기간) 선택 가능

②해외기관 전망 보고서 및 GMFocus의 원자재별 전망 보고서를 확인할 수 있음

\* 각 품목 클릭 시 상세페이지로 이동

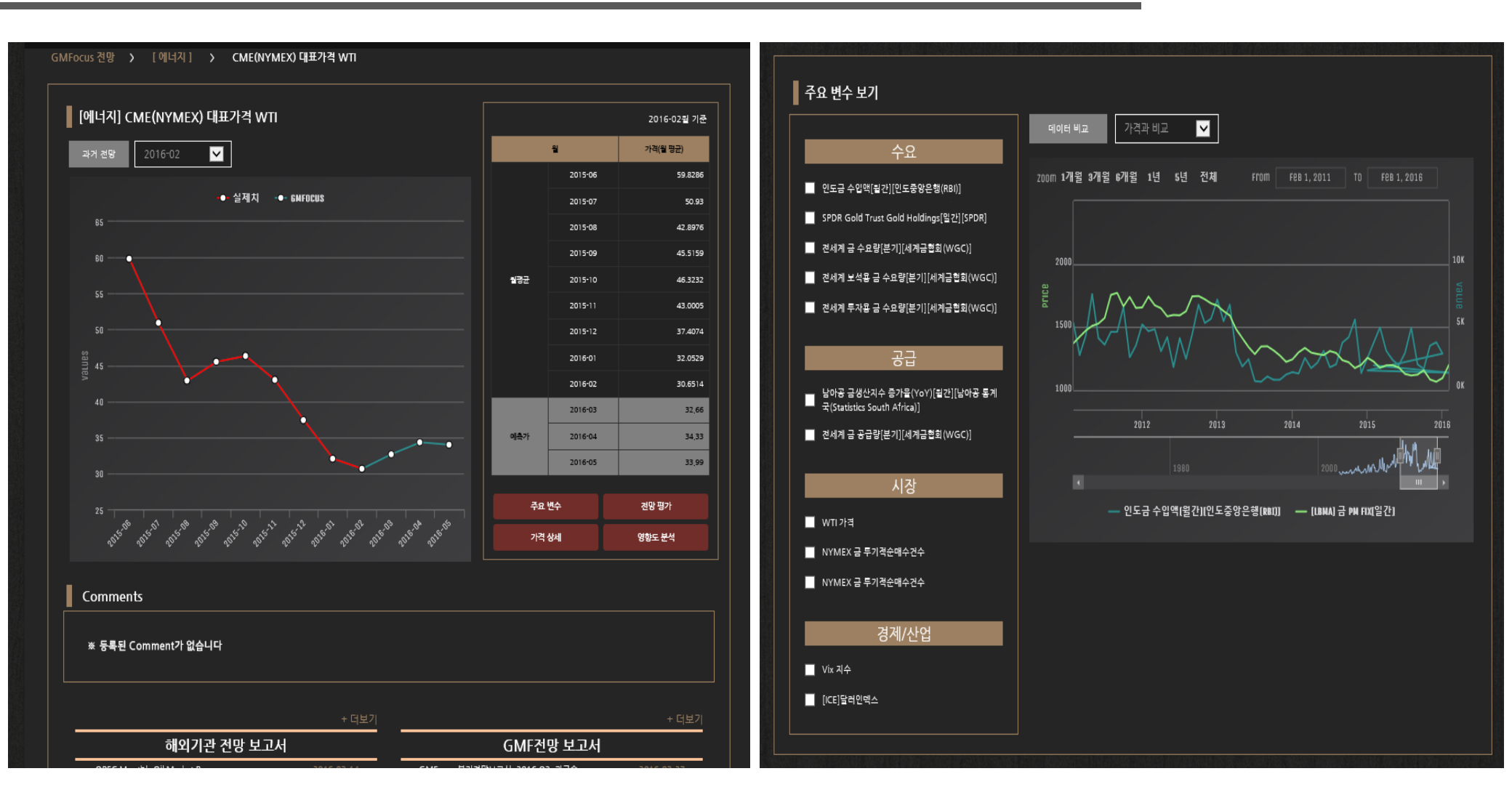

전망-> GMFocus 전망-> 품목 클릭: 선택한 품목의 대표가격의 전망치를 전망-> GMFocus 전망-> 품목 클릭-> 주요변수 보기: 선택한 품목의 대표가격 확인할 수 있음. 뿐만 아니라 최근 9개월의 월 평균 가격과 예측가 확인, 비교 과 주요 변수간 차트를 통해 비교할 수 있음. 가격과 비교할 수 있으며,(1가지 품 가능 목과 비교가능) 주요 변수간 비교(변수2개 선택)도 가능

> Global Market Focus Home of hexa market system

 $\langle \! \langle \! \rangle \! \rangle$ 

# GMFocus 전망-GMFocus 전망 상세보기

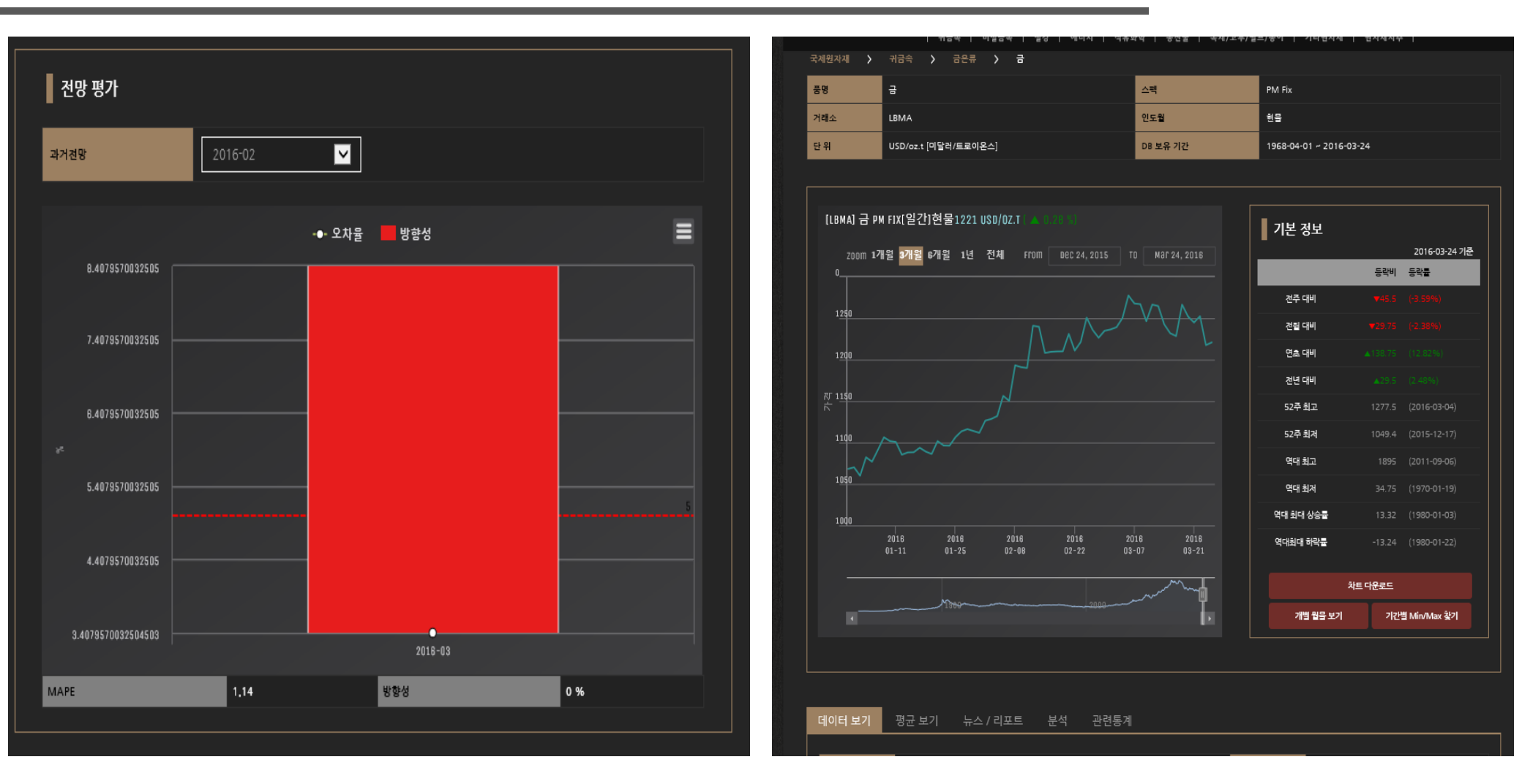

전망-> GMFocus 전망-> 품목 클릭->전망 평가: 선택한 품목의 대표가격의 전망의 방향성과 오차율를 확인할 수 있음 전망-> GMFocus 전망-> 품목 클릭-> 가격 상세: 국제원자재의 각 품목별 상세 페이지로 바로 이동

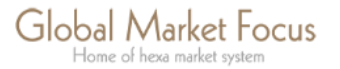

 $\bigtriangledown$ 

# GMFocus 전망-GMFocus 전망 상세보기

| 영향도 분석             | 영향도 분석 : [LBMA] 금 PM Fix[일간] |                |                  |                |                |                |        |                          | 전망                             |                          |          |                            |                                       |          |        |            |       |
|--------------------|------------------------------|----------------|------------------|----------------|----------------|----------------|--------|--------------------------|--------------------------------|--------------------------|----------|----------------------------|---------------------------------------|----------|--------|------------|-------|
|                    | [LBMA] 금 PM FIX[일간]          |                |                  |                |                |                |        |                          |                                | 분류▼ 전망립 []               | 2016-01  | <b>v</b> Q                 |                                       |          |        |            |       |
| 100                |                              |                |                  |                |                |                |        | ※ 기과며은 클리                | 하시며 사세보기 ?                     |                          |          |                            |                                       |          | 최그 어   | 데이트 인과 · ㅋ |       |
|                    | Δ                            |                | Ν                |                | $\Lambda$      |                |        | * 12833-                 | 에지근 8세포기 3                     |                          |          |                            |                                       |          | 부기     | 에프 글제 . 스  |       |
|                    |                              |                |                  |                |                | 대분류            | 류 품목   | 발표기관                     | 단위                             | 천망년도                     | Q1       | Q2                         | Q3                                    | Q4       | - 연간   |            |       |
|                    |                              | 1              |                  |                | A              |                |        | 비철금속                     | 니켑                             | Bloomberg                | USD/ton  | 2016                       | 10265                                 | 10820    | 11383  | 12262      |       |
| 25                 |                              |                |                  |                |                | / \            |        | 비철금속                     | 니켑                             | Itau Unibanco Holding SA | USD/ton  | 2016                       | 8592                                  | 8715     | 8849   | 8982       |       |
| · · · · ·          | ~~                           |                | $\sim$ $\langle$ | $\sim$         |                | $\neg \land /$ |        | 비철금속                     | 니켑                             | LBBW                     | USD/ton  | 2016                       | 8700                                  | 9900     | 10000  | 11000      |       |
| a —                | 2000 20                      | 02 2004        | 2006             | 2008           | 2010           | 2012 201       | 4 2016 | 비철금속                     | 알루미늄                           | LBBW                     | USD/ton  | 2016                       | 1500                                  | 1540     | 1600   | 1620       |       |
|                    |                              |                |                  |                |                |                |        | 비철금속                     | 앜루미늄                           | Bloombera                | USD/ton  | 2016                       | 1500                                  | 1567     | 1604   | 1650       |       |
| <b>∲</b> ~~_       | 2000                         |                | 2005             |                |                | - N            |        | 비원그소                     | 아르미노                           | Itau Unibanco Haldino SA | LISD/ten | 2016                       | 1496                                  | 1509     | 1522   | 1545       |       |
|                    |                              |                |                  | 0 0I 🔲 7I FI   |                | 0.01           |        | 1964                     | 철구의평                           | Itau Unibanco Holding SA | USD/ton  | 2016                       | 1496                                  | 1203     | 1522   | 1545       |       |
|                    | - 2니퍼                        | #2 <b>-</b> 66 |                  | 표현 <b>-</b> 기억 | 프린 <b>프</b> 구기 |                |        | 비철금속                     | 전기동                            | Bloomberg                | USD/ton  | 2016                       | 4984                                  | 5080     | 5189   | 5349       |       |
|                    |                              |                |                  |                |                |                |        | 비철금속                     | 전기동                            | Itau Unibanco Holding SA | USD/ton  | 2016                       | 4650                                  | 4728     | 4844   | 4961       |       |
| 구분                 | 달러화요인                        | 투기요인           | 재고요인             | 공급요인           | 산업요인           | 기타요인           | R*     | 비철금속                     | 전기동                            | LBBW                     | USD/ton  | 2016                       | 4800                                  | 5100     | 5100   | 5375       |       |
| 기여율(%)<br>(2010년도) | 12.96                        | 0.0            | 0.0              | 33.61          | 22.14          | 22.82          | 0.9542 |                          |                                |                          | + 더보기    |                            |                                       |          |        |            | + 더보기 |
| 기여율(%)<br>(2011년도) | 1.09                         | 0.0            | 0.0              | 26.82          | 56.72          | 7.04           | 0.9309 |                          | ō                              | 외기관 전망 보고서               |          |                            | GN                                    | /FOCUS ? | 전망 보고/ | ન          |       |
| 201121/            |                              |                |                  |                |                |                |        | - OPEC Mo                | nthly Oil Market.              | 201                      | 6-03-14  | - GMFocus 분                | -<br>기전망보고서_2                         | 2016 Q2  |        | 2016-0     | 3-27  |
| (2012년도)           | 3.72                         | 0.0            | 0.0              | 3.88           | 3.39           | 14.27          | 0.9904 | - OECD, 20               | 16년 세계경제성경<br>d Demand Trend   | ·물 3.0% 201              |          | - GMFocus 분<br>- GMFocus 분 | -<br>기전망보고서_2<br>- 기전만보고서 2           | 2016 Q2  |        | 2016-0     |       |
| 기여율(%)             | 4 33                         | 0.0            | 0.0              | 39.49          | 9 33           | 0.68           | 0 9721 | - World Bar              | ik_Commodity M                 | lar 201                  |          | - GMFocus 분                | 의전망보고서_2<br>김전망보고서_2                  | 2016 Q2  |        |            |       |
| (2013년도)           |                              |                |                  |                |                |                |        | - IMF, 2016<br>- OPEC Mo | i 글로벌경제성장률<br>athly Oil Market | ·전망치하 201<br>201         |          | - GMFocus 분<br>- GMFocus 분 | 2기전망보고서_2<br>2기전망보고서 2                | 2016 Q2  |        |            |       |
| 기여율(%)<br>(2014년도) | 46.18                        | 0.0            | 0.0              | 8.16           | 5.66           | 8.63           | 0.969  | - 세계은행 2                 | 016년 전세계 성경                    | 201<br>물 전망치 2 201       |          | - GMFocus Z                | ····································· | 2016-03  |        |            |       |
| 20192(22)          |                              |                |                  |                |                |                |        | - AISI, 미국               | 11월 철강재 수입량                    | <b>23%</b> 201           |          | - GMFocus #                | 간젼망보고서_2                              | 2016-03  |        |            |       |
| 기여귤(%)<br>(2015년도) | 19.28                        | 0.0            | 0.0              | 34.13          | 4.79           | 23.18          | 0.9556 |                          |                                |                          |          |                            |                                       |          |        |            |       |

전망-> GMFocus 전망-> 품목 클릭->영향도 분석: 선택한 품목의 대표가격에 미치는 요인의 영향도를 파악할 수 있음

전망-> 해외기관 전망: 대분류에서 선택한 품목의 해외기관별 전망 가격을 확인 할 수 있음. (발표기관 클릭 시 상세보기 이동)

> Global Market Focus Home of hexa market system

 $\bigtriangledown$ 

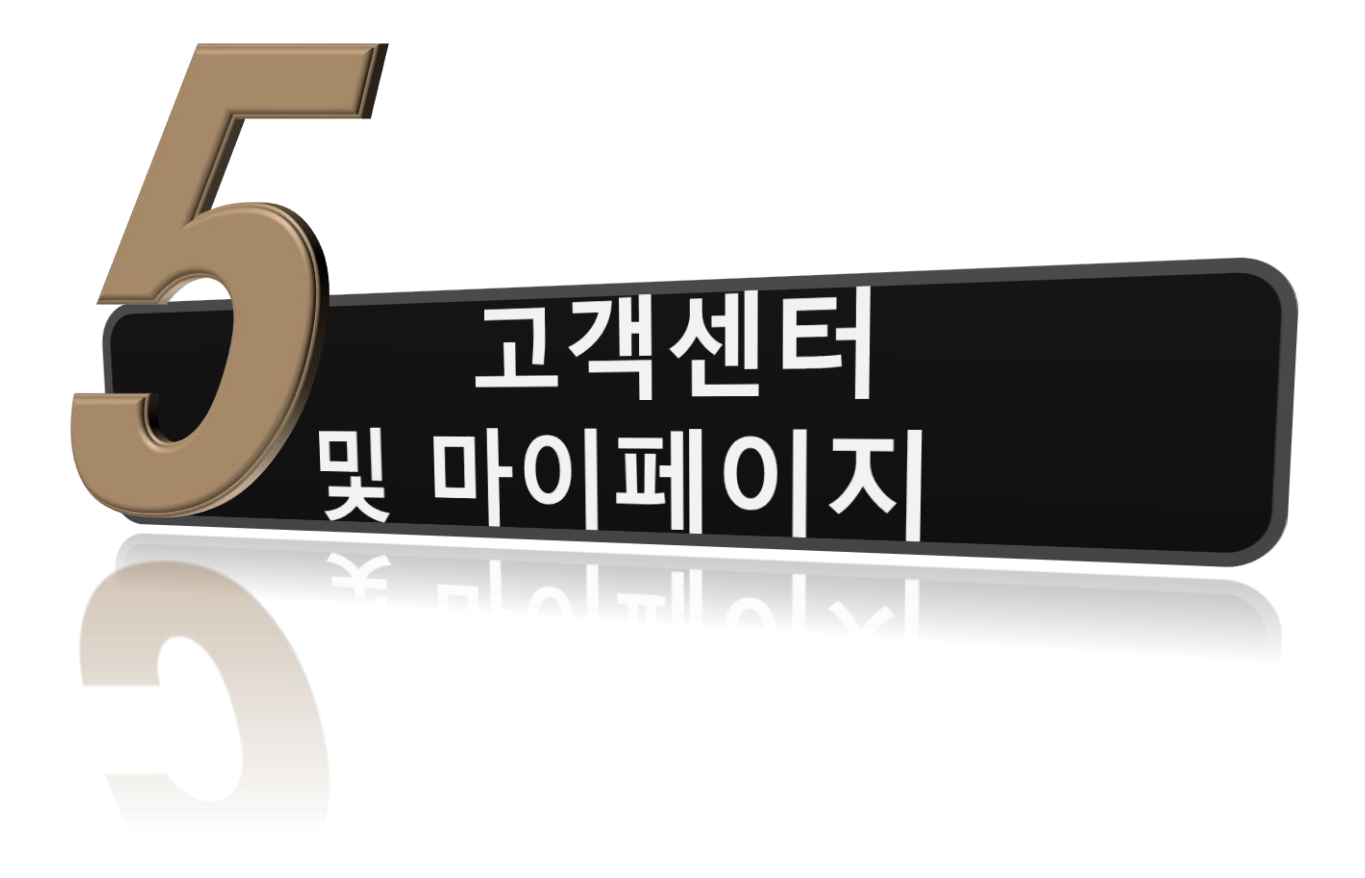

#### 

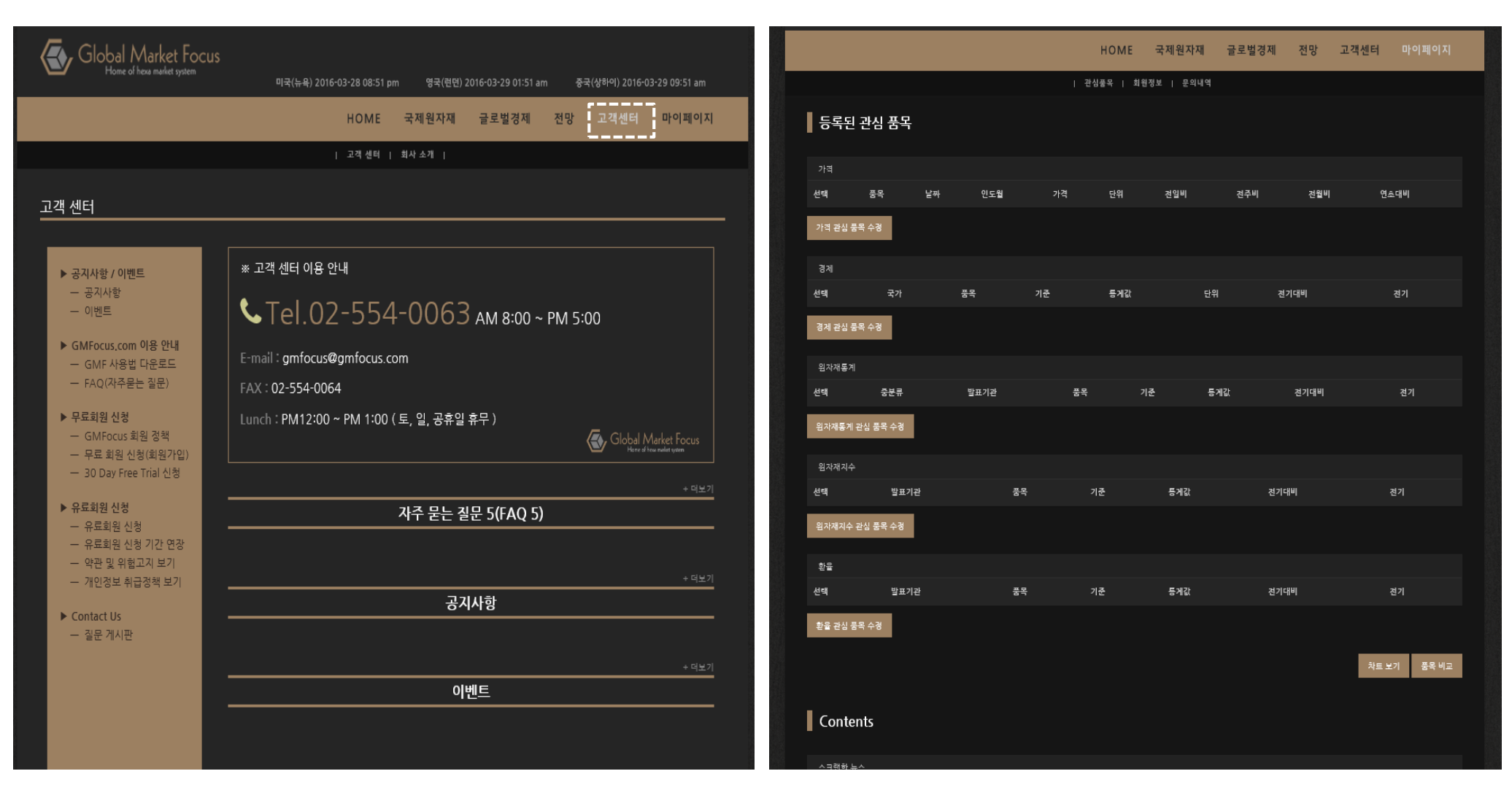

고객센터는 GMFocus의 공지사항과 세미나 등의 이벤트를 확인할 수 있으며 이 마이페이지에서는 등록된 관심 품목을 이용해 최대 2개까지 차트 비교를 할 수 용안내, 무료·유료 회원 신청 및 질문게시판을 이용할 수 있음. 있으며 품목 비교를 할 수 있음. 또한 회원정보 수정 및 문의내역 확인 가능

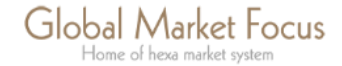

# 감사합니다

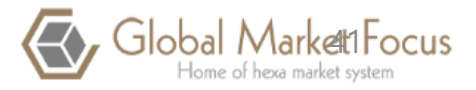